# zgfr-rygz zgru StuDX Style

GIGAスクール構想を浸透させ 学びを豊かに変革していくカタチ

# 慣れる・つながる活用事例 一括版 (令和5年12月18日時点)

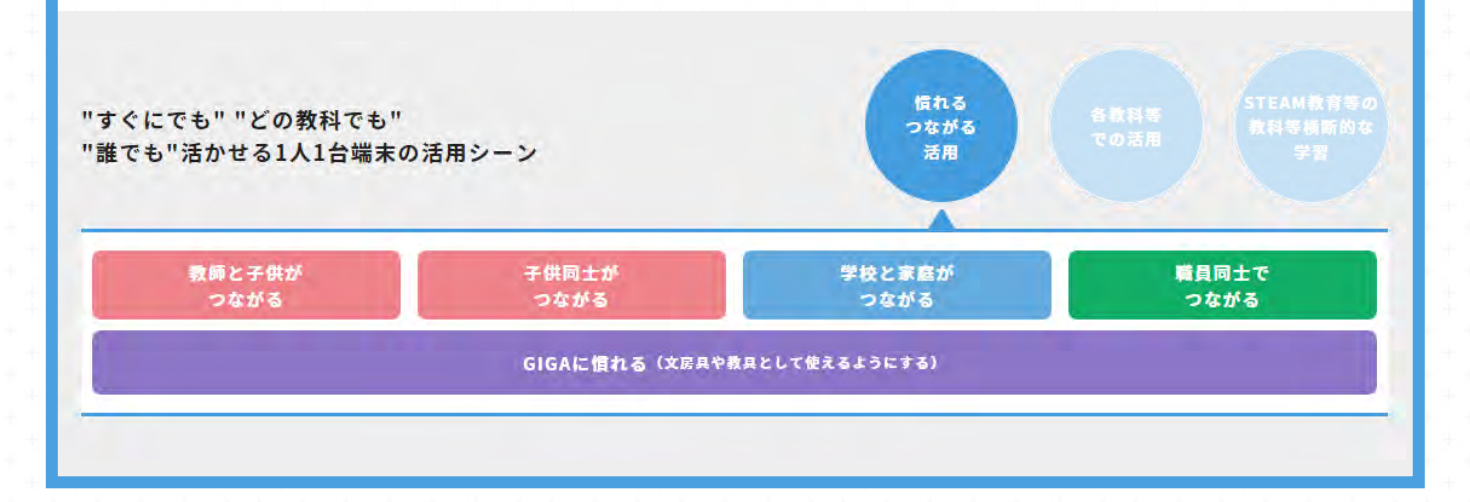

| ľ  | 貫れる・つ                                        | っな         | がる活用事例 一覧                           | (令和5年12                                 | 2月18日時点)                                                  |
|----|----------------------------------------------|------------|-------------------------------------|-----------------------------------------|-----------------------------------------------------------|
|    | カテゴリ                                         | 事例番号       | 事例タイトル                              | 対象校種                                    | URL                                                       |
| 1  | GIGAに慣れる-導入にあたって                             | 1-①        | 学習環境づくり                             | 小学校以上                                   | https://www.mext.go.jp/studxstyle/skillup/10.html         |
| 2  | GIGAに慣れる-導入にあたって                             | 1-②        | 最初の指導を少人数で                          | 小学校以上                                   | https://www.mext.go.jp/studxstyle/skillup/2.html          |
| 3  | GIGAに慣れる-導入にあたって                             | 1-3        | 端末利用のルール決めと意識化                      | 小学校以上                                   | https://www.mext.go.jp/studxstyle/skillup/9.html          |
| 4  | GIGAに慣れる-導入にあたって                             | 1-④        | はじめてのパスワード指導                        | 小学校以上                                   | https://www.mext.go.jp/studxstyle/skillup/1.html          |
| 5  | GIGAに慣れる-導入にあたって                             | 1-5        | 個に応じた操作スキルの支援                       | 小学校以上                                   | https://www.mext.go.jp/studxstyle/skillup/11.html         |
| 6  | GIGAに慣れる-導入にあたって                             | 1-6        | 短時間の積み重ねでスキルアップ                     | 小学校以上                                   | https://www.mext.go.jp/studxstyle/skillup/6.html          |
| 7  | GIGAに慣れる-導入にあたって                             | 1-⑦        | 応用的な活用は子供たちの教え合い学び合いで               | 小学校以上                                   | https://www.mext.go.jp/studxstyle/skillup/14.html         |
| 8  | GIGAに慣れる-導入にあたって                             | 1-8        | 家庭と連携した児童生徒の健康への配慮                  | 小学校以上                                   | https://www.mext.go.jp/studxstyle/skillup/18.html         |
| 9  | GIGAに慣れる-使ってみよう                              | 1-9        | 見付けたものを撮影して紹介しよう                    | 小学校以上                                   | https://www.mext.go.jp/studxstyle/skillup/12.html         |
| 10 | GIGAに慣れる-使ってみよう                              | 1-00       | デジタル付箋を使ってみよう                       | 小学校以上                                   | https://www.mext.go.jp/studxstyle/skillup/13.html         |
| 11 | GIGAに慣れる。使ってみよう                              | 1-11       | 画の表示の工ま                             | 小学校以上                                   | https://www.mext.go.jp/studystyle/skillup/16.html         |
| 12 | GIGAに慣れる。使うてのよう                              | 1-12       | ゴョウザのブックマークをカスタマイズ                  | 小学校3学年以上                                | https://www.mext.go.jp/studystyle/skillup/15.html         |
| 12 | CICAに慣れる 使うてのよう                              | 1_13       |                                     | 小学校3学年以上                                | https://www.mext.go.jp/studystyle/skillup/15.html         |
| 14 | GIGAに慣れる 使うてみよう                              | 1.00       | いてテノストモノイモノノ<br>险関の時間を利用してなくピングカリロD | 小学校2学年以上                                | https://www.mext.go.jp/studystyle/skillup/3.html          |
| 14 |                                              | 1.0        | 家間の時間を利用してアイビンシンフロト                 | 小学校3子年以上                                | https://www.mext.go.jp/studystyle/skillup/4.html          |
| 15 | GIGAに慣れる一使つしみよう                              | 1-05       | 毎日の記録を手軽にクラフ16<br>ミノー ニャレスナニ 茶の 化道  |                                         | https://www.mext.go.jp/studxstyle/skillup/17.html         |
| 16 | GIGAに頂れる-使つしみよつ                              | 1-06       | 話し言葉と書さ言葉の指導                        | 小子校5字年以上                                | nttps://www.mext.go.jp/studxstyle/skillup/3.html          |
| 1/ | GIGAに慣れる-使ってみよう                              | 1-00       | 人ビーナ練習に音声認識                         | 小学校5学年以上                                | https://www.mext.go.jp/studxstyle/skillup//.html          |
| 18 | GIGAに慣れる-使ってみよう                              | 1-18       | オンラインコミュニティへの投稿                     | 小学校5学年以上                                | https://www.mext.go.jp/studxstyle/skillup/8.html          |
| 19 | GIGAに慣れる-使ってみよう                              | 1-19       | デジタルドリル                             | 小学校以上                                   | https://www.mext.go.jp/studxstyle/skillup/19.html         |
| 20 | GIGAに慣れる-使ってみよう                              | 1-20       | 家庭でのICT端末の使い方を考えよう                  | 小学校以上                                   | https://www.mext.go.jp/studxstyle/skillup/20.html         |
| 21 | GIGAに慣れる-使ってみよう                              | 1-20       | 自分の情報は自分で守る                         | 小学校以上                                   | https://www.mext.go.jp/studxstyle/skillup/21.html         |
| 22 | GIGAに慣れる-使ってみよう                              | 1-22       | 他人の情報の扱い方を考えよう                      | 小学校3学年以上                                | https://www.mext.go.jp/studxstyle/skillup/22.html         |
| 23 | GIGAに慣れる-使ってみよう                              | 1-23       | コミュニケーションツール(チャット等)の設定の工夫と指導        | 小学校以上                                   | https://www.mext.go.jp/studxstyle/skillup/23.html         |
| 24 | GIGAに慣れる-使ってみよう                              | 1-24       | 整理した情報をもとに自分自身を振り返る                 | 小学校3学年以上                                | https://www.mext.go.jp/studxstyle/skillup/24.html         |
| 25 | GIGAに慣れる-使ってみよう                              | 1-25       | ICT端末とノートを組み合わせた活用                  | 小学校3学年以上                                | https://www.mext.go.jp/studxstyle/skillup/25.html         |
| 26 | 教師と子供がつながる                                   | 2-①        | 家庭学習カードのオンライン化                      | 小学校3学年以上                                | https://www.mext.go.jp/studxstyle/teacher-student/2.html  |
| 27 | 教師と子供がつながる                                   | 2-2        | 「朝ノート」で健康観察                         | 小学校3学年以上                                | https://www.mext.go.jp/studxstyle/teacher-student/1.html  |
| 28 | 教師と子供がつながる                                   | 2-3        | 取組状況をすばやく把握して個別サポート                 | 小学校以上                                   | https://www.mext.go.jp/studystyle/teacher-student/4.html  |
| 20 | 教師と子供がつかがる                                   | 2.0        | 白分だけのフライドとサ友すスフライドの使い分け             | 小学校2学年以上                                | https://www.mext.go.jp/studystyle/teacher_student/3.html  |
| 29 | 教師と子供がつかがる                                   | 2-9        | 日かたのの人が作ってせず」ト                      | 小学校以上                                   | https://www.mext.go.jp/studystyle/teacher-student/S.html  |
| 30 | 教師と丁伝がフなかる                                   | 2-3        |                                     | 小学校以上                                   | https://www.mext.go.jp/studystyle/teacher-student/S.html  |
| 31 | 教師と丁快かりなかる                                   | 2-0        | 中子权教師による小子校の子首の逐階又抜                 | 小子权以上                                   | Inceps://www.mext.go.jp/studxstyle/teacher-student/6.html |
| 32 | 教師と子供かつなかる                                   | 2-(7)      | 連絡帳を書こつ                             | 小学校以上                                   | https://www.mext.go.jp/studxstyle/teacher-student/7.html  |
| 33 | 教師と子供かつなかる                                   | 2-(8)      | 字ひの足跡を共有                            | 小字校以上                                   | https://www.mext.go.jp/studxstyle/teacher-student/8.html  |
| 34 | 教師と子供がつながる                                   | 2-9        | 部活動連絡のオンライン化                        | 中学校以上                                   | https://www.mext.go.jp/studxstyle/teacher-student/9.html  |
| 35 | 教師と子供がつながる                                   | 2-10       | ノートのデジタル化で、即時のフィードバック               | 小学校以上                                   | https://www.mext.go.jp/studxstyle/teacher-student/10.html |
| 36 | 教師と子供がつながる                                   | 2-11       | 共同編集で進捗を見える化                        | 小学校以上                                   | https://www.mext.go.jp/studxstyle/teacher-student/11.html |
| 37 | 教師と子供がつながる                                   | 2-12       | 動画コンテンツの視聴                          | 小学校以上                                   | https://www.mext.go.jp/studxstyle/teacher-student/12.html |
| 38 | 教師と子供がつながる                                   | 2-13       | 短時間の動画コンテンツを共有                      | 小学校以上                                   | https://www.mext.go.jp/studxstyle/teacher-student/13.html |
| 39 | 教師と子供がつながる                                   | 2-14       | MEXCBT(メクビット)の活用                    | 小学校以上                                   | https://www.mext.go.jp/studxstyle/teacher-student/14.html |
| 40 | 子供同士がつながる                                    | 3-①        | 授業の導入でひな形学習カード配信                    | 小学校5学年以上                                | https://www.mext.go.jp/studxstyle/students/1.html         |
| 41 | 子供同士がつながる                                    | 3-②        | 付箋操作のオンライン化                         | 小学校5学年以上                                | https://www.mext.go.jp/studxstyle/students/5.html         |
| 42 | 子供同士がつながる                                    | 3-3        | アウトプットを共有して互いのよさを発見                 | 小学校以上                                   | https://www.mext.go.jp/studxstyle/students/10.html        |
| 43 | 子供同士がつながる                                    | 3-④        | 振り返り活動のDX                           | 小学校3学年以上                                | https://www.mext.go.jp/studxstyle/students/6.html         |
| 44 | 子供同士がつながる                                    | 3-5        | チャット機能で情報共有                         | 小学校3学年以上                                | https://www.mext.go.jp/studxstyle/students/3.html         |
| 45 | 子供同士がつながる                                    | 3-@        | 共同編集で学習のまとめを作成                      | 小学校以上                                   | https://www.mext.go.jp/studxstyle/students/9.html         |
| 46 | 子供同士がつながる                                    | 3-(7)      | コメント機能を活用した学び合いの活性化                 | 小学校3学年以上                                | https://www.mext.go.ip/studxstyle/students/4.html         |
| 47 | 子供同士がつながる                                    | 3-®        | いろいろな音見を出し合って互いの老えを深めたり広めたりしよう      | 小学校以上                                   | https://www.mext.go.jp/studystyle/students/8.html         |
| 48 | 子供同十がつながろ                                    | 3-@        | カレンダーで予定の共有                         | - · · · · · · · · · · · · · · · · · · · | https://www.mext.go.in/studystyle/students/2.html         |
| 10 | 子供同十がつかがス                                    | 3.0        | オンラインで学校の外とつかがえう                    |                                         | https://www.meyt.go.jp/studystyle/students/2.html         |
| 79 | マ世国ナガつかがマ                                    | 5-W<br>2 @ | アランテレビュースのション                       |                                         | https://www.mext.go.jp/studystyle/students/11.html        |
| 50 | 」 スヨナギンやきょう                                  |            |                                     |                                         | https://www.mext.go.jp/studystyle/students/11.html        |
| 51 | 」 次回上がつなかる                                   | 3-@        | が里去・土体去泊到り共同作果に活用しよう                |                                         | https://www.mext.go.jp/stuaxstyle/students/12.html        |
| 52 | 丁1次回エルフなかる                                   | 3-03       | アルーノで話し合つにこくを記録しておこつ                | 小子权以上                                   | https://www.mext.go.jp/studxstyle/students/13.html        |
| 53 | ナ供向エかつなかる                                    | 3-(14)     | I しし調へ」をひな形刀ートで蓄積                   | 小子校3字年以上                                | nttps://www.mext.go.jp/studxstyle/students/14.html        |
| 54 | 子供同士がつながる                                    | 3-15       | 1人1シート」を相互参照                        | 小字校以上                                   | https://www.mext.go.jp/studxstyle/students/15.html        |
| 55 | 子供同士がつながる                                    | 3-16       | 振り返り活動で相互参照                         | 小学校以上                                   | https://www.mext.go.jp/studxstyle/students/16.html        |
| 56 | 学校と家庭がつながる                                   | 4-①        | 保護者へのお手紙                            | 小学校以上                                   | https://www.mext.go.jp/studxstyle/school-home/1.html      |
| 57 | 学校と家庭がつながる                                   | 4-②        | 学級通信を通した家庭との情報共有                    | 小学校以上                                   | https://www.mext.go.jp/studxstyle/school-home/4.html      |
| 58 | 学校と家庭がつながる                                   | 4-3        | 個人懇談日程の希望調査をオンライン化                  | 小学校以上                                   | https://www.mext.go.jp/studxstyle/school-home/2.html      |
| 59 | 学校と家庭がつながる                                   | 4-④        | 懇談会における対面とオンラインのハイブリッド化             | 小学校以上                                   | https://www.mext.go.jp/studxstyle/school-home/3.html      |
| 60 | 学校と家庭がつながる                                   | 4-5        | プレゼンテーションを動画配信してみよう                 | 小学校5学年以上                                | https://www.mext.go.jp/studxstyle/school-home/5.html      |
| 61 | 学校と家庭がつながる                                   | 4-6        | 欠席連絡をデジタル化                          | 小学校以上                                   | https://www.mext.go.jp/studxstyle/school-home/6.html      |
| 62 | 学校と家庭がつながる                                   | 4-(7)      | 個人面談のオンライン化                         | 小学校以上                                   | https://www.mext.go.ip/studxstyle/school-home/7.html      |
| 63 | 学校と家庭がつかがス                                   | 4-®        | 保護者と共同編集体験                          | 小学校以上                                   | https://www.mext.go.jp/studystyle/school-home/8.html      |
| 64 | 時目同十でつかがス                                    | 5-1        | まずは教員がスキルマップ                        |                                         | https://www.mext.go.jp/studystyle/teachers/9.html         |
| 65 | 1999年にしていない。<br>1999年にしていたのでの<br>1999年にしていた。 | 5-0        | ゆうゆが泉がヘイルシン<br>勝昌今議のペーパーレフル         |                                         | https://www.mext.go.jp/studystyle/tedchets/o.html         |
| 05 | 11成長円上にフはかる                                  | 5-@        |                                     |                                         | https://www.mext.go.jp/stuaxstyle/teacners/1.html         |
| 66 | 戦員回工でしなかる                                    | 5-3        |                                     | 小子权以上                                   | https://www.mext.go.jp/studxstyle/teachers/6.html         |
| 67 | 職員同士でつながる                                    | 5-④        | 業務の情報共有にクルーフチャットを活用                 | 小字校以上                                   | https://www.mext.go.jp/studxstyle/teachers/9.html         |
| 68 | 職員同士でつながる                                    | 5-5        | 調査の事務作業を効率的に                        | 小学校以上                                   | https://www.mext.go.jp/studxstyle/teachers/4.html         |
| 69 | 職員同士でつながる                                    | 5-6        | 離れていてもクラウドを活用して情報共有                 | 小学校以上                                   | https://www.mext.go.jp/studxstyle/teachers/2.html         |
| 70 | 職員同士でつながる                                    | 5-⑦        | 授業研究会におけるクラウド活用                     | 小学校以上                                   | https://www.mext.go.jp/studxstyle/teachers/3.html         |
| 71 | 職員同士でつながる                                    | 5-®        | 端末を使った授業の相互参観                       | 小学校以上                                   | https://www.mext.go.jp/studxstyle/teachers/5.html         |
| 72 | 階号ロナでつわれて                                    | <b>F</b>   |                                     | 山岩坊以上                                   | habban ( / /                                              |

**73**職員同士でつながる

5-10

パラウトを活用した職員研修の買の同上 教師同士、教師と指導主事がつながるブラットフォーム パ学校以上 <u>https://www.mext.go.jp/studxstyle/teachers/1.html</u>

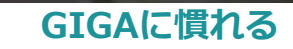

# 学習環境づくり

■校種·学年 :小学校以上

#### ■活用の概要

ICT端末の導入初期は、ICT端末をどこにしまえばよいのか、机の上にどのように置いたらよいのか、といったことに戸惑いを感じる児童生徒も多い。また、それが徹底されていないが故に、学習準備に時間がかかったり、落として破損させてしまったり、さまざまなトラブルも発生した。

保管方法や学習環境を整えることは、よりよい学習活動を進めていく上で、とても大切な 要素である。そこで、児童生徒の発達段階に応じて、望ましいICT端末の使い方について整理 し、児童生徒と共有した。

また、ICT端末を使っているうちに、画面に目を近づけすぎたり、姿勢が崩れてきたりする 児童生徒が見られたため、正しい姿勢の掲示物も作成した。

- ① 発達段階や児童生徒の実態に応じて、学習環境を検討する。
- ② 学習環境についての掲示物を作成して掲示する。

#### ■準備するもの:

・学習環境についての掲示物

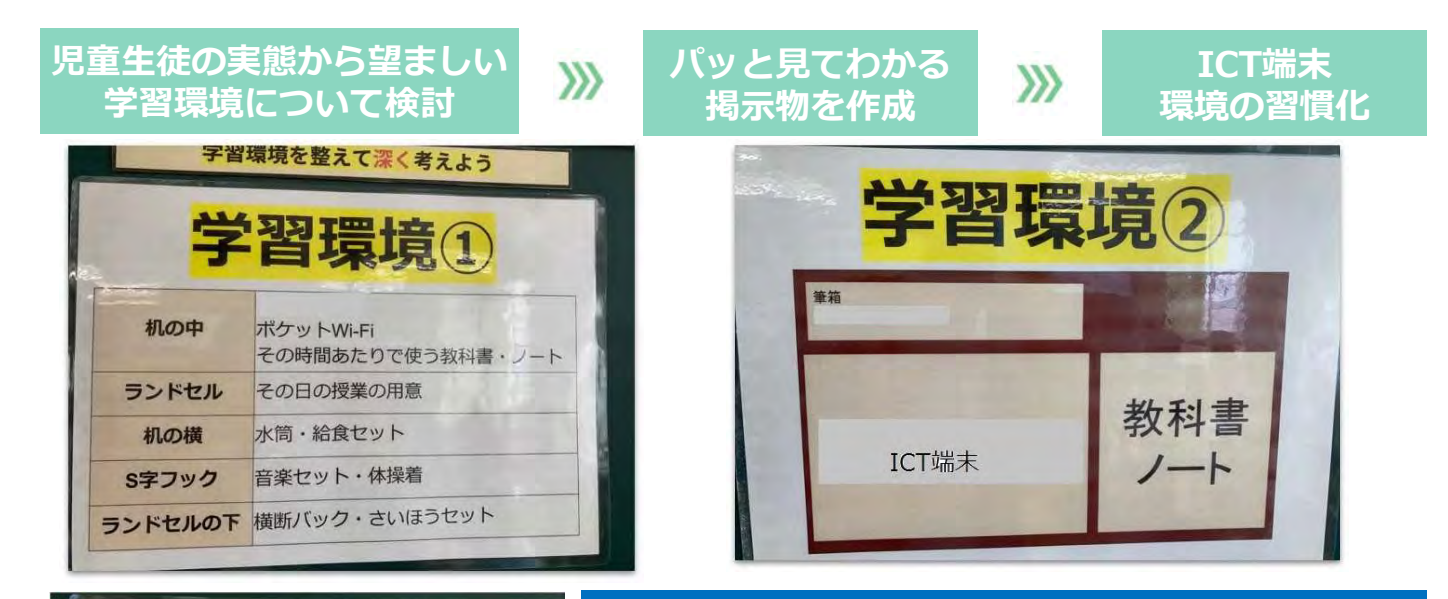

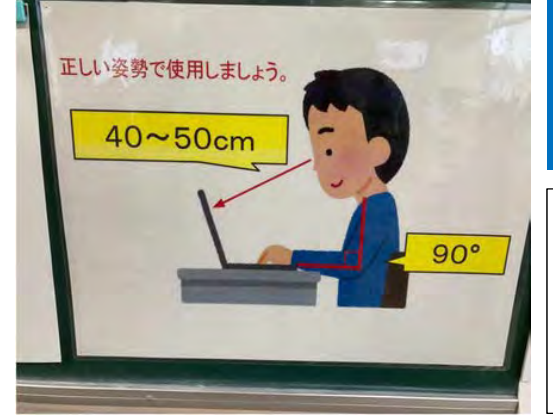

学習に取り組みやすい環境をつくるために、机の中に入れるもの、 机の上に置く物の配置などを統一した。また、健康面への配慮か ら正しい姿勢でICT端末を使えるようにしている。これらを掲示 物にして、教室に掲示している。

#### ■アドバイザーからのコメント

学習環境をある程度統一しておくことで、児童生徒の学習への 集中力も高まります。

また、学年や学校全体で統一しておくと、担任が変わっても児 童生徒は戸惑いを感じません。発達段階や児童生徒の実態に応じ て環境を検討するとよいでしょう。

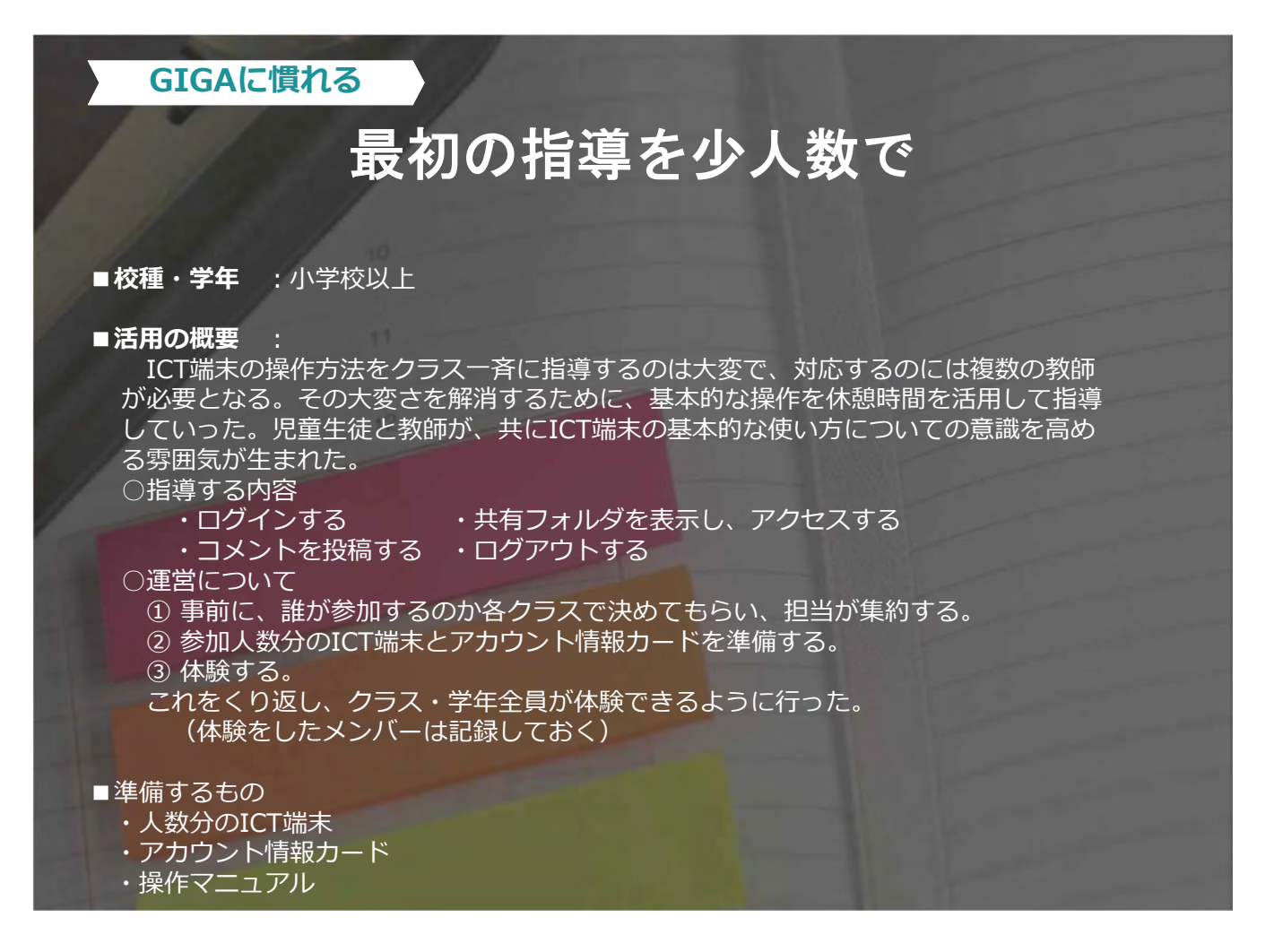

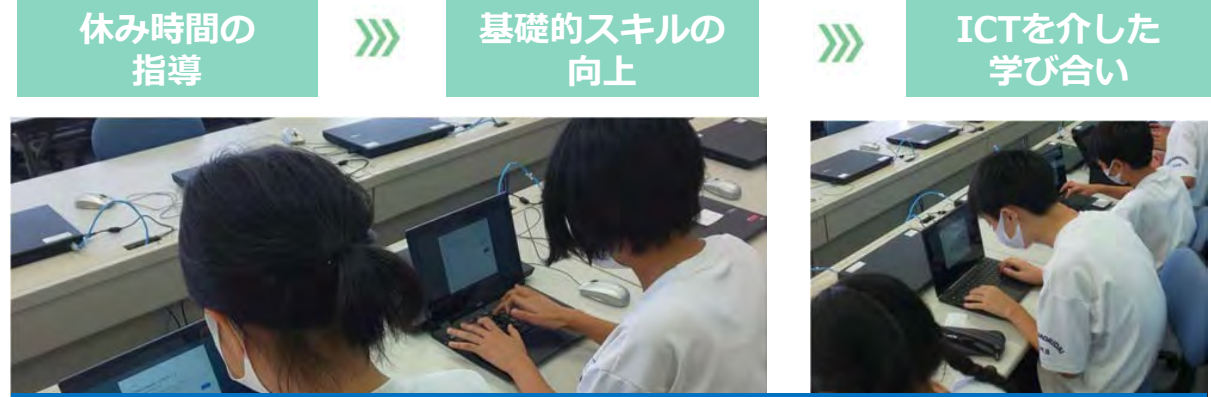

20分の休み時間で、1クラス5名×4クラス=20名を教師2名で指導した。操作が得意な 児童生徒や先に操作ができた児童生徒が、まだできていない児童生徒に操作方法を教えてい た。上手に指導していくことで、自然と教え合う雰囲気がつくれる。教え合いの風土は、一 斉指導のときにも生きる。

#### ■アドバイザーからのコメント

休み時間等の短時間であっても、簡 単な操作ならいくつか教えることがで きます。操作ができる児童生徒を少し ずつ増やしていけば、一斉指導のとき に何かと助かります。

また、この指導をしていく中で、ど のように使い方を教えていくと効率が 良いのか、児童生徒はどこで困るのか などの様子が具体的に分かるので、一 斉指導の際に役立てることができます。

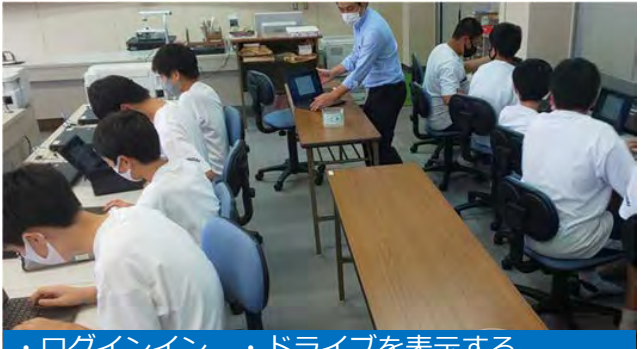

・ログインイン ・ドライブを表示する ・学習支援ソフトに参加 ・コメントを投稿 ・ログアウトをハンズオン。

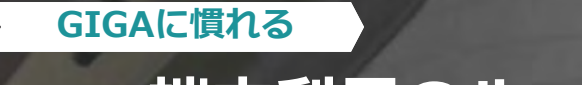

# 端末利用のルール決めと意識化

■校種・学年 :小学校以上

#### ■活用の概要 :

ICT端末を使うといろいろなことができるため、校内で使うに当たりルール を決める必要が出てきた。教員が一方的にルールを決めるのではなく、児童 生徒と一緒に考えながら、なぜルールが必要なのか、どのようなルールが必 要なのかを中心に話合いを行った。

学級で決まったルールは、教室内に掲示したり、デスクトップ画面に設定 したりして、常に意識できるようにしている。

ICT端末の利用ルールを学級で話し合って決める。
 ルールを掲示したり、デスクトップ画面に設定したりして意識化する。
 ルールを守って、ICT端末を利用する。

■準備するもの: ・学級で話し合って決めたルール

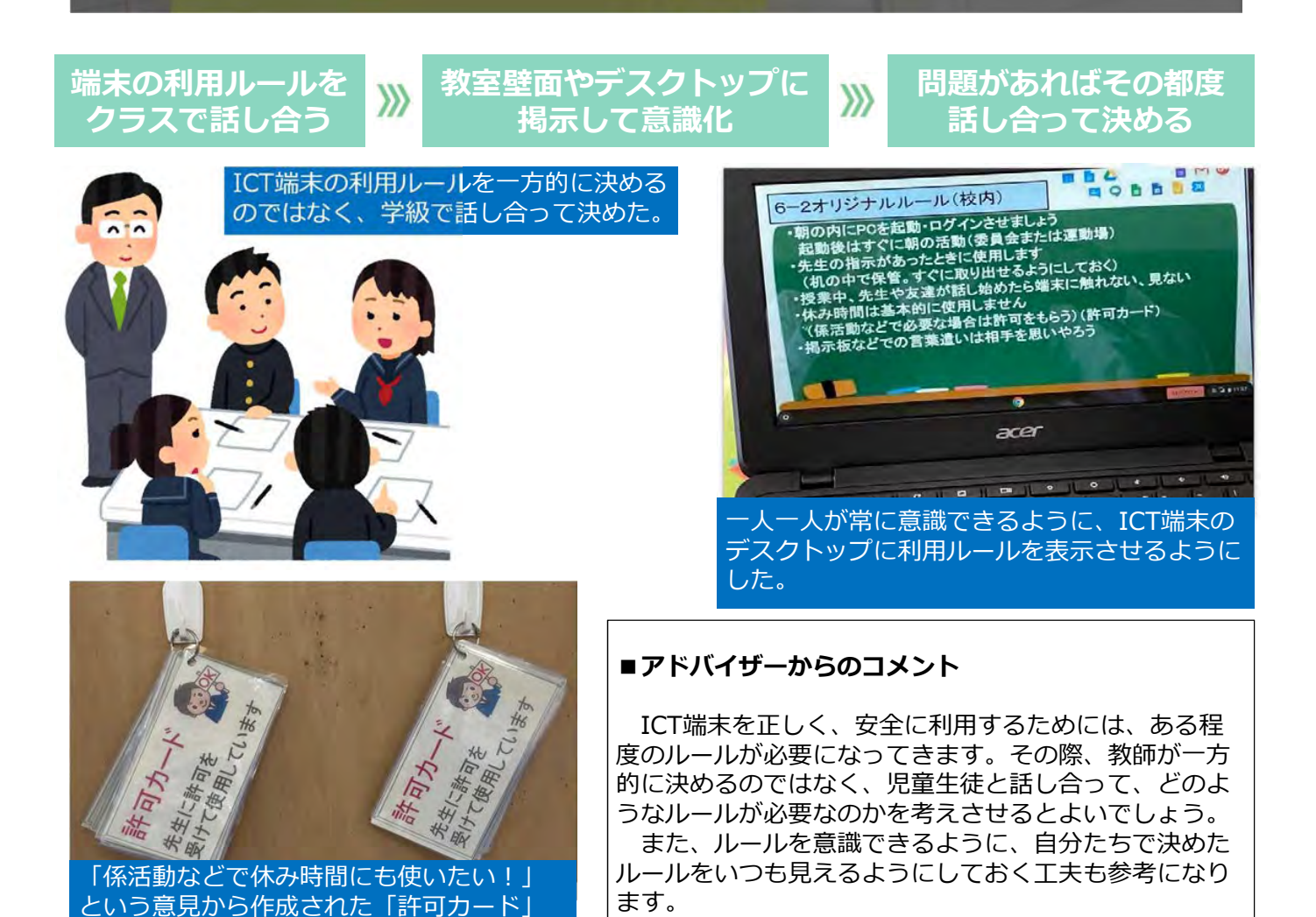

### はじめてのパスワード指導

■校種·学年 : 小学校以上

■活用の概要

1人1台のICT端末とクラウドのIDを配布するタイミングで、パスワードに関する指導を行った。

パスワードとは何か、なぜ設定する必要があるのか、失くしたり忘れたり したらどうなってしまうのか…、などパスワードの概念を分かりやすくイ メージできるように教師自作のプリントを用意し、児童生徒がパスワードの 大切さについて考える時間を設定した。また、キーボード上の記号を分かり やすく指導するための支援プリントの準備を行った。

#### ■準備するもの:

- ・ICT端末
- ・キーボードの写真
- ・ワークシート「パスワードを考えよう」

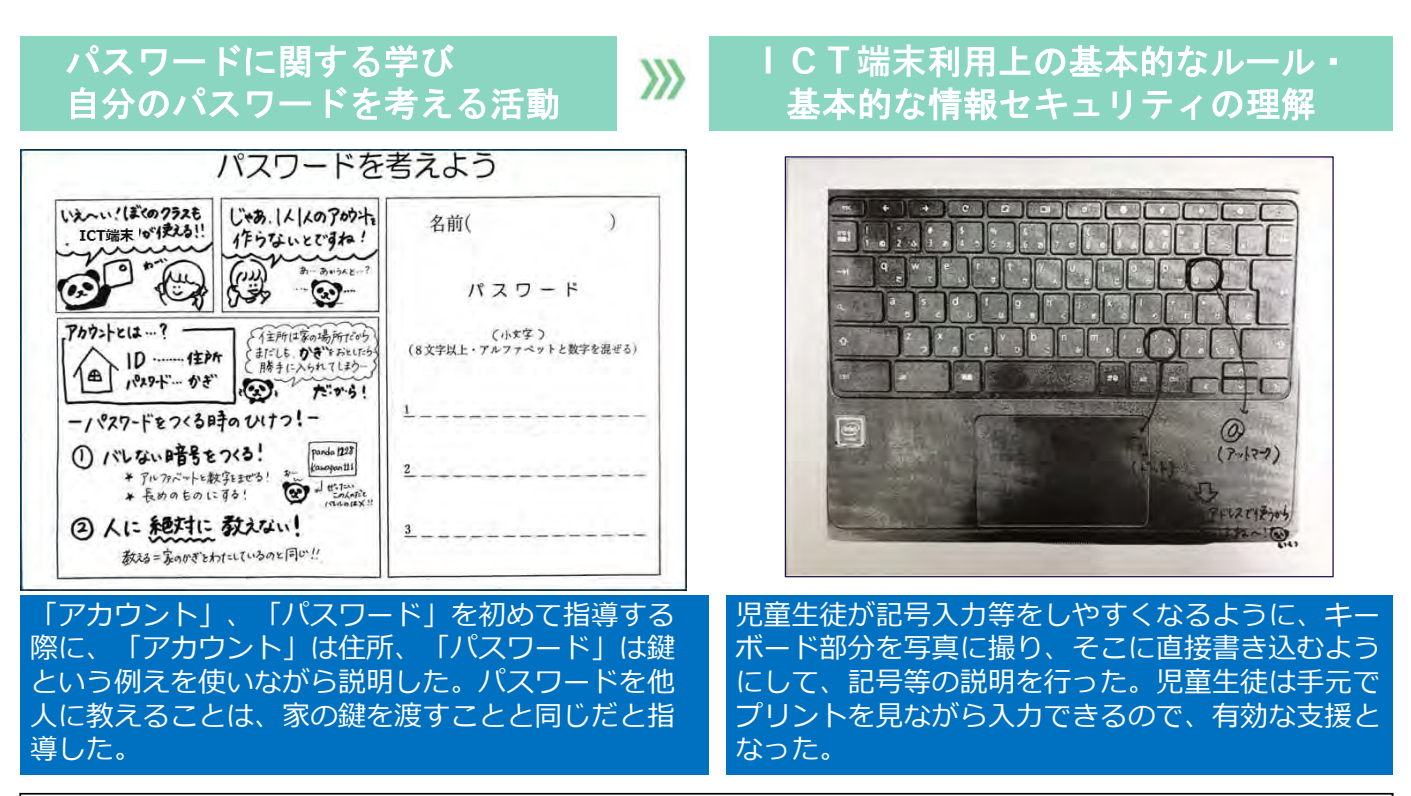

#### ■アドバイザーからのコメント

発達段階に応じて、アカウントやパスワードを分かりやすく説明するための工夫が必要になってきます。 学年を問わず、アカウントもパスワードも他人に教えてはならないこと、自分でしっかり管理する必要があ ることを指導していくことが必要です。

イラストや身近な例えを使うことで、児童生徒にとって理解しやすいものとなります。また、キーボード 入力に慣れるまでは、視覚的な支援が有効です。

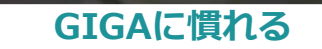

# 個に応じた操作スキルの支援

■校種·学年 :小学校以上

#### ■活用の概要

ICT端末の操作スキルは個人差が生じやすい。そこで、操作方法を記した紙をICT端末に貼り付け、いつでも参照できるようにしている。操作を習得したら紙を剥がす。個に応じた支援を行うことで、どの児童生徒も安心して学習に取り組めるようにしている。

操作方法を記した紙を作成する。
 支援が必要な児童生徒のICT端末に貼る。

>>>

③ 操作を習得したら紙を剥がす。

■準備するもの:

・ICT端末の操作方法を記した紙(よく使う機能や便利な操作方法に絞る)

#### ICT端末の操作方法 を記した紙を作成

支援が必要な児童生徒の ICT端末に貼る >>>

操作を習得したら 紙を剥がす

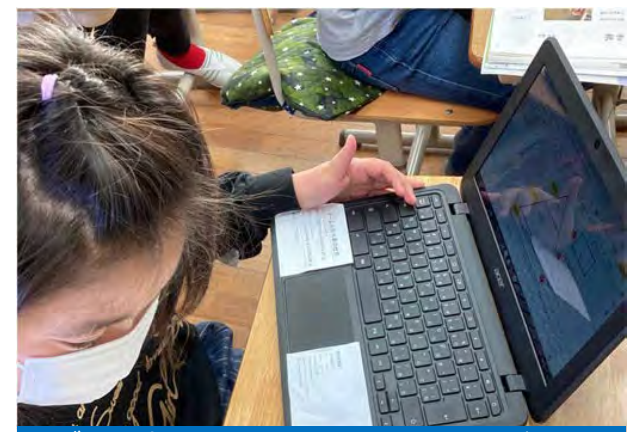

ログイン方法やショートカットキーなどを記 した紙を作成して希望する児童生徒のICT端末 に貼り、手元ですぐに参照できるようにする。

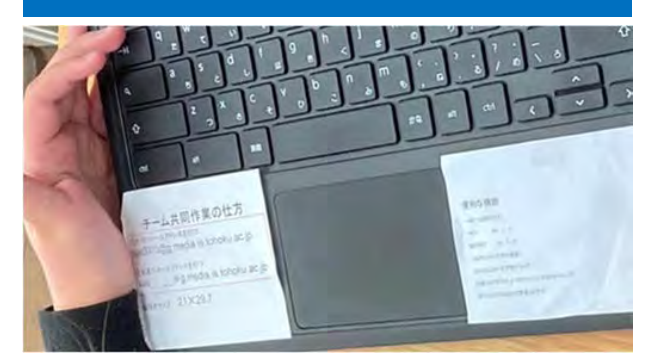

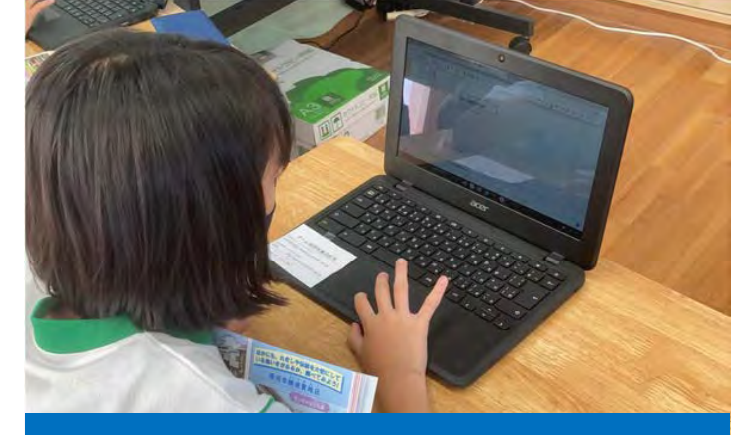

操作を習得して紙が必要なくなったら、剥がすように する。

#### ■アドバイザーからのコメント

個に応じた支援策の好例です。ICT端末の操作方法 をいつでも参照できるようにしておくことで、児童生 徒も安心して学習に取り組むことができます。簡単な ショートカットキーを覚えるだけで、学習活動の効率 も大幅に向上します。

ICT端末に貼り付けた紙を剥がすタイミングも児童 生徒自身に任せるとよいでしょう。

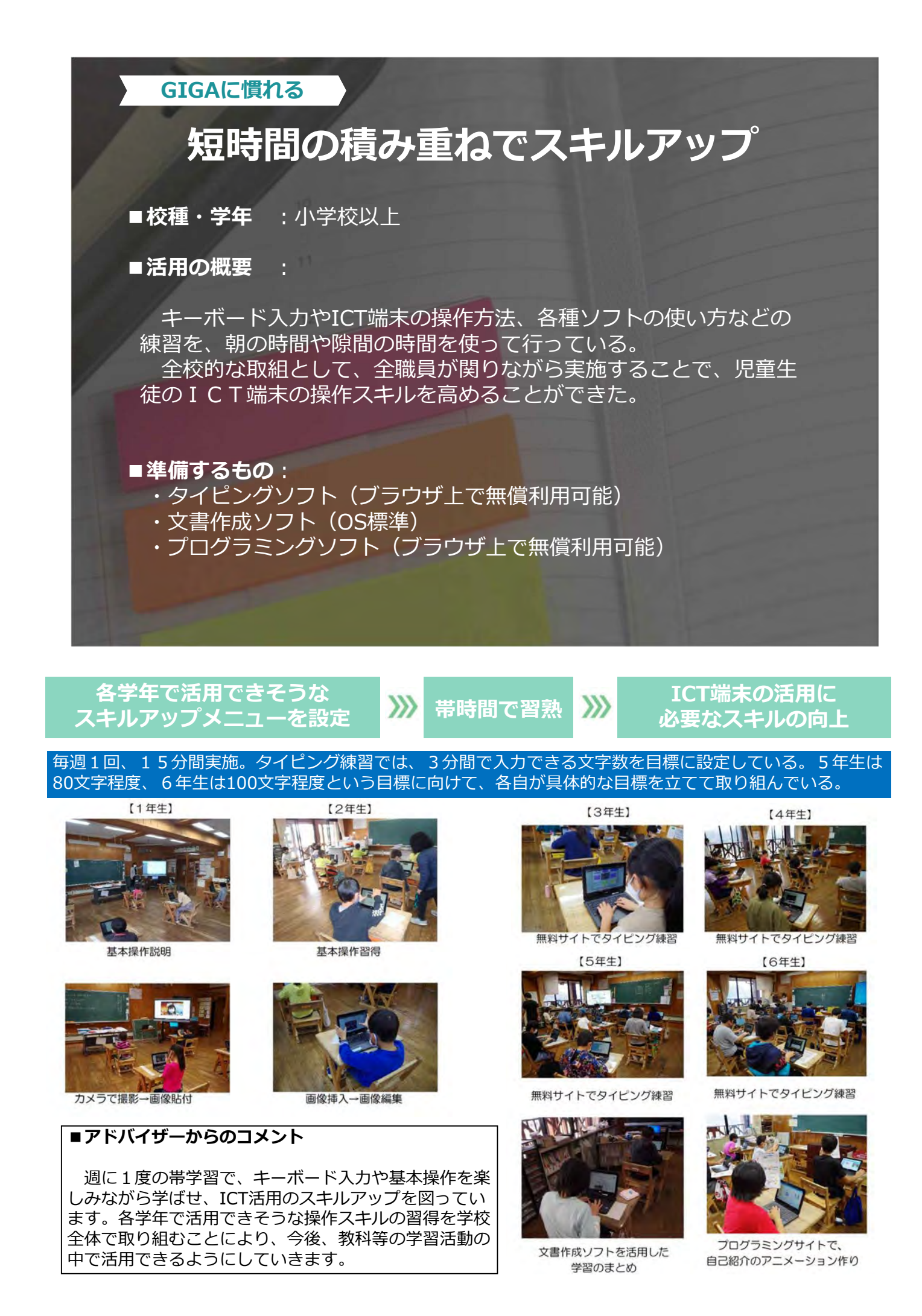

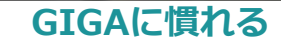

# 応用的な活用は 子供たちの教え合い学び合いで

■校種·学年 :小学校以上

#### ■活用の概要 :

本学級では、ICT端末の基本的な使い方について習得させてきた。

プレゼンテーションソフトを使ってお楽しみ会の企画を考えている時に、アニメーション機能はどこにあるのか、動画を挿入することはできるのか等、もっとソフトウェアを使いこなし、より良いものをつくりたいという声があがった。

そこで、操作方法の調べ方を教師がやって見せたところ、それ以後、児童生徒は応用的な操作方法 を主体的にどんどん習得していった。こうなると、教師が毎回使い方を教える必要がなくなり、自ず とクラス全体にそれぞれが調べた知識が広がっていくようになった。

①基礎的な使い方を教える。

- ② 応用的な使い方をしたい時に、どう調べるかを見せる。
- ③不適切な使い方を確認した後、可能な範囲で児童生徒に任せる。

※本事例における基礎は、画像やテキストの挿入等である。不適切な使い方については、 ネットの画像等を勝手に使用しないことや、学習に必要のないウェブサイトは閲覧しな いといったことを確認した。

■**準備するもの**: ・プレゼンテーションソフト(OS標準)

**>>>** 

#### ソフトウェアの 基本操作は一斉指導

#### 応用的な操作方法を知り たいときの調べ方を 教師が示範

不適切な使い方を 確認した後、 可能な範囲で任せる

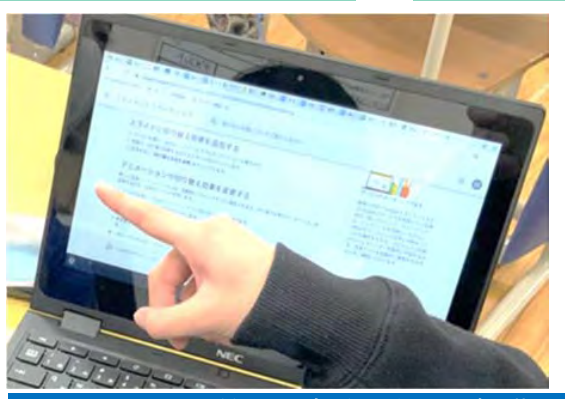

インターネット等で、自分に必要な知識を得る ための調べ方が身に付いてきた。

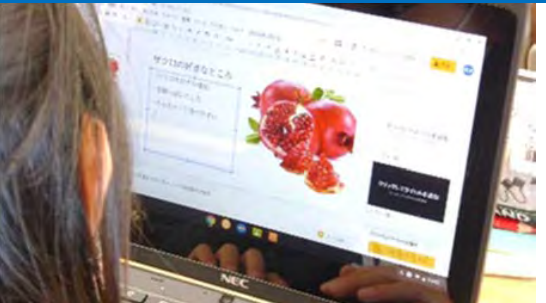

教師が逐一指導しなくても、児童生徒が主体的に調べながらICT端末の操作スキルを高めることができている。

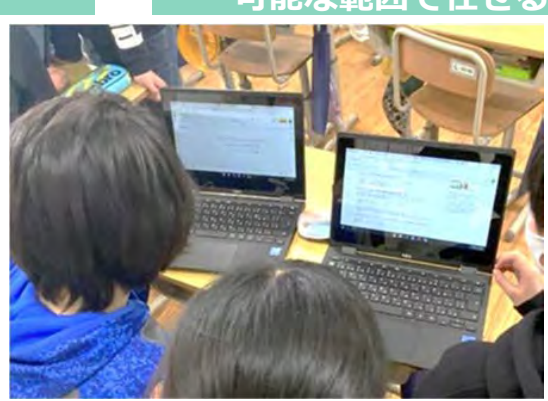

インターネットで調べたことをすぐに試せるように ICT端末を並べ、友達と相談している様子。

#### ■アドバイザーからのコメント

ICT端末の導入初期の頃は、ソフトウェアの基本的な 使い方を一斉に指導しましたが、児童生徒はあっという 間に習得してしまうので、そのうち「動画も入れられそ うだ!もっと使いこなしたい」と思うようになります。 この実践のように、自分が知らない応用的な使い方に ついて、どう調べればよいのか、調べた内容が正しいの かを判断する力を身に付けさせることができれば、児童 生徒はどんどん新しいことにチャレンジしていきます。 ICT端末の活用の幅はさらに広がりますし、一度身に付 けたことは、生涯にわたって役立つことになります。

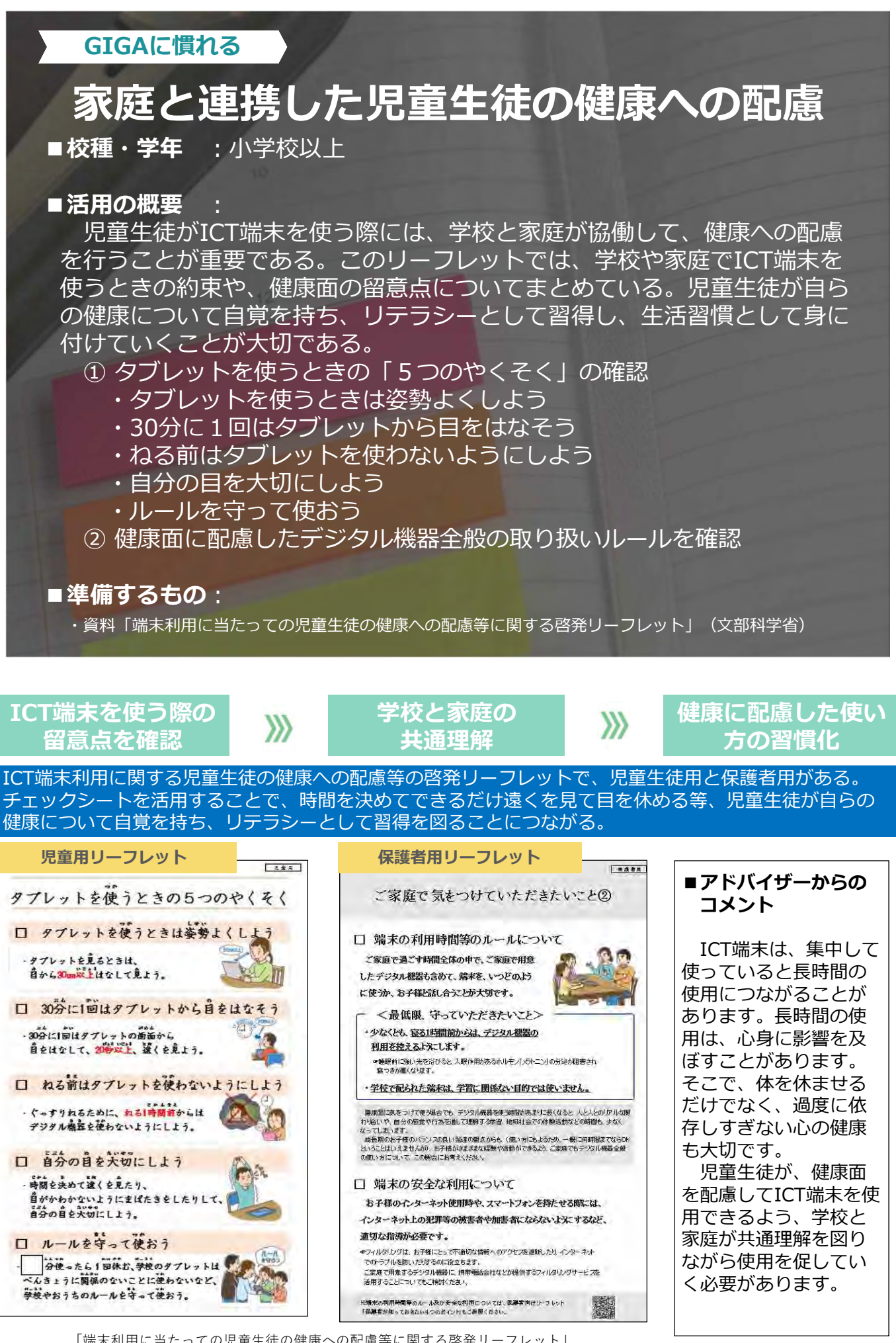

「端末利用に当たっての児童生徒の健康への配慮等に関する啓発リーフレット」 https://www.mext.go.jp/a menu/shotou/zyouhou/detail/mext 00001.html

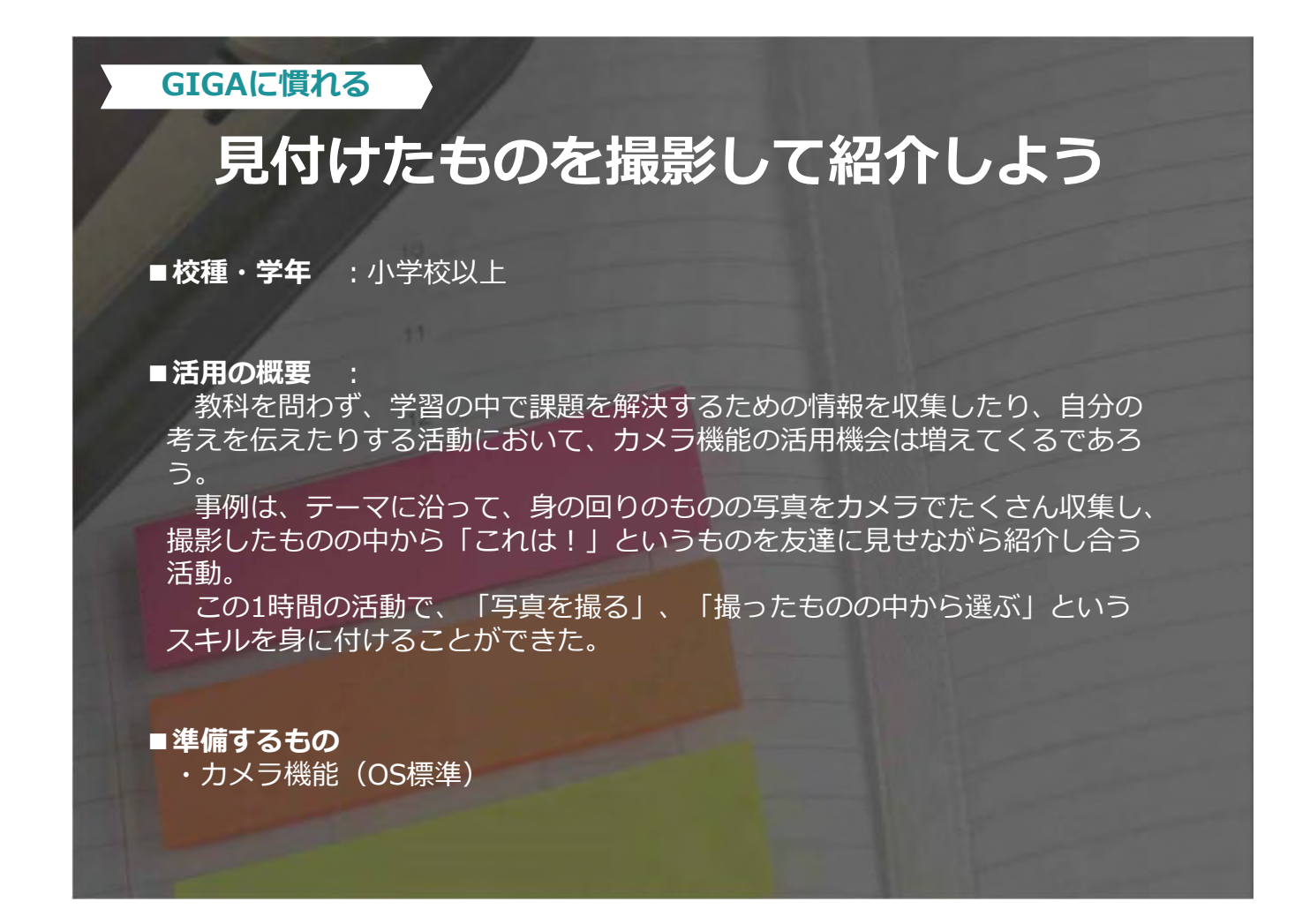

撮影した写真を使って

自分の考えを説明

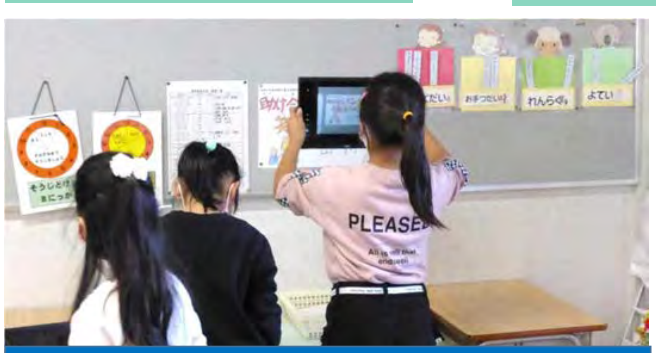

>>>

一人一人が自分の

端末を使って撮影

教室の中から、テーマに合ったものを発見。1人 1台のICT端末を手に、カメラ機能で発見した形 を次々と撮影している。

自分のICT端末の画面に撮影した写真を表示させ、 画面を実物投影機に映して、みんなの前で発表し ている様子。

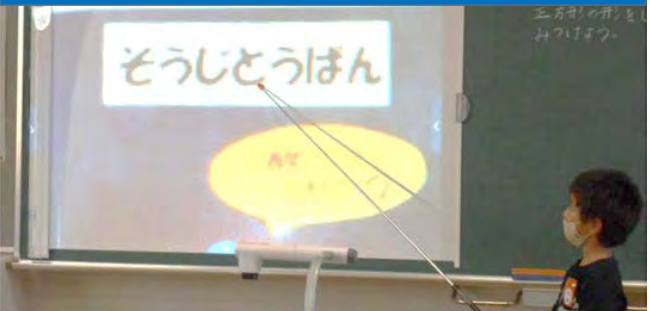

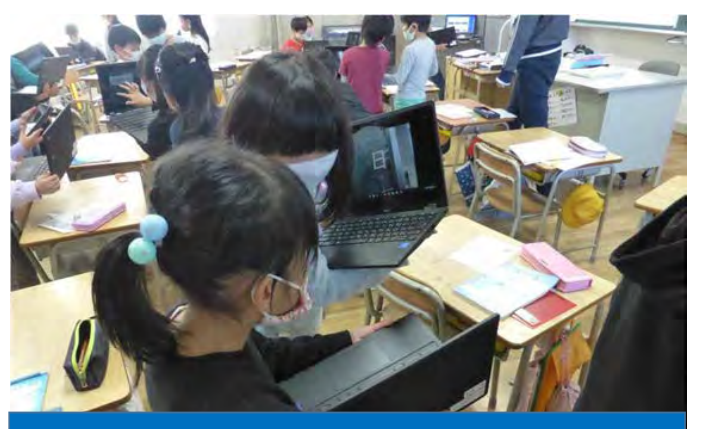

>>>

情報活用能力の

スキルアップ

選んだ理由を説明しながら、「これは!」と思う写 真を紹介し合っている様子。相手を見付けてどんど ん紹介し合っている。

#### ■アドバイザーからのコメント

身の回りのものを写真に撮って紹介し合う活動を 通して、情報活用能力のスキルアップを図っていま す。また、見付けたものを発表するだけだと、一部 の児童生徒が発表し、それを聞くだけに終わってし まう児童生徒が出てしまうこともありますが、この ようにICT端末を使うことで、全員が自分の見付け たものを説明することができます。

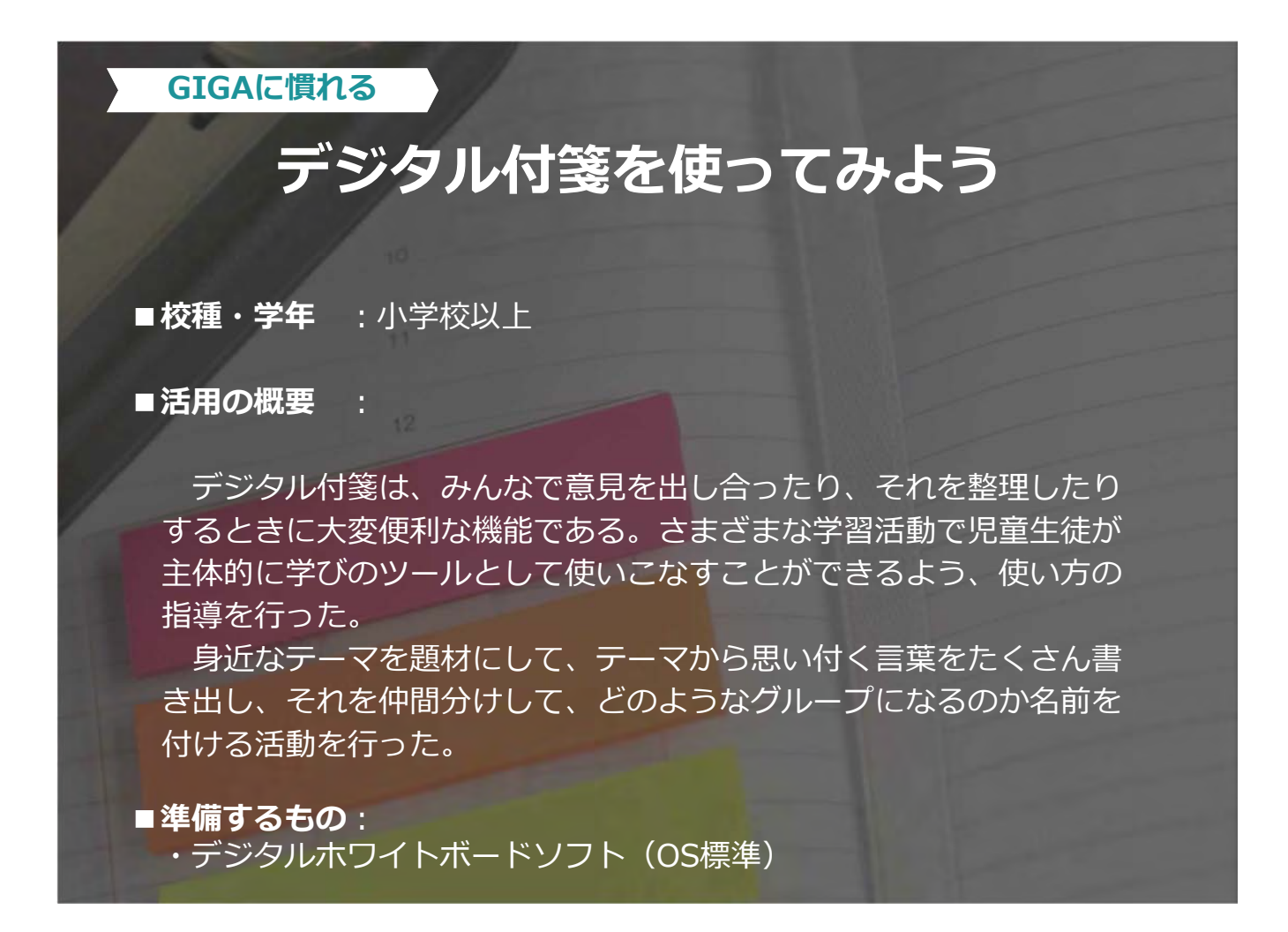

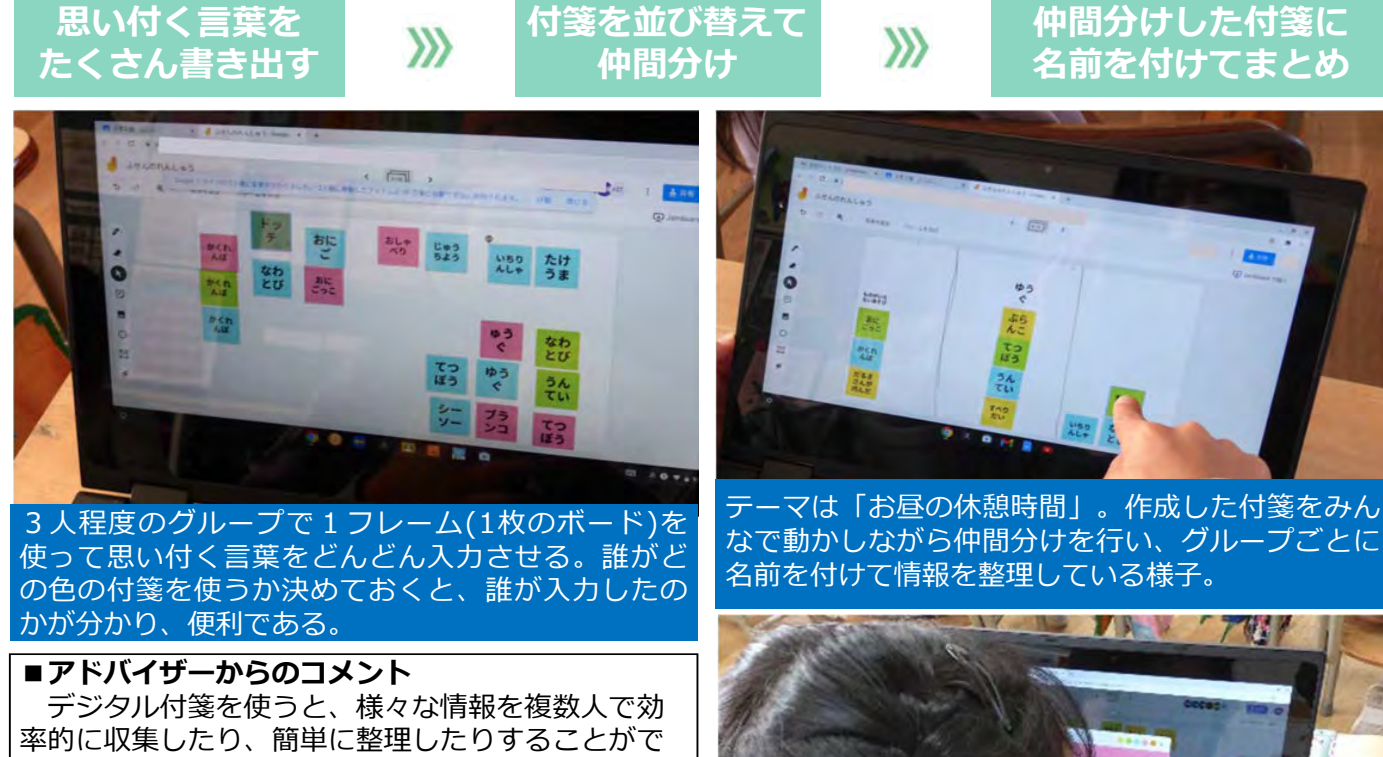

きます。

児童生徒がこのようなツールの使い方を習得する ことで、様々な教科の学習活動において、よりよく 活用していくことができます。自分で考えるための ツールとして、様々な学習の場面で必要に応じて活 用することができるようにするための、楽しい体験 を重視した練習です。

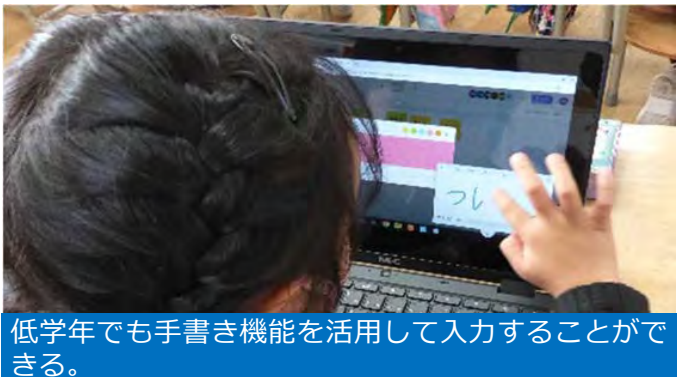

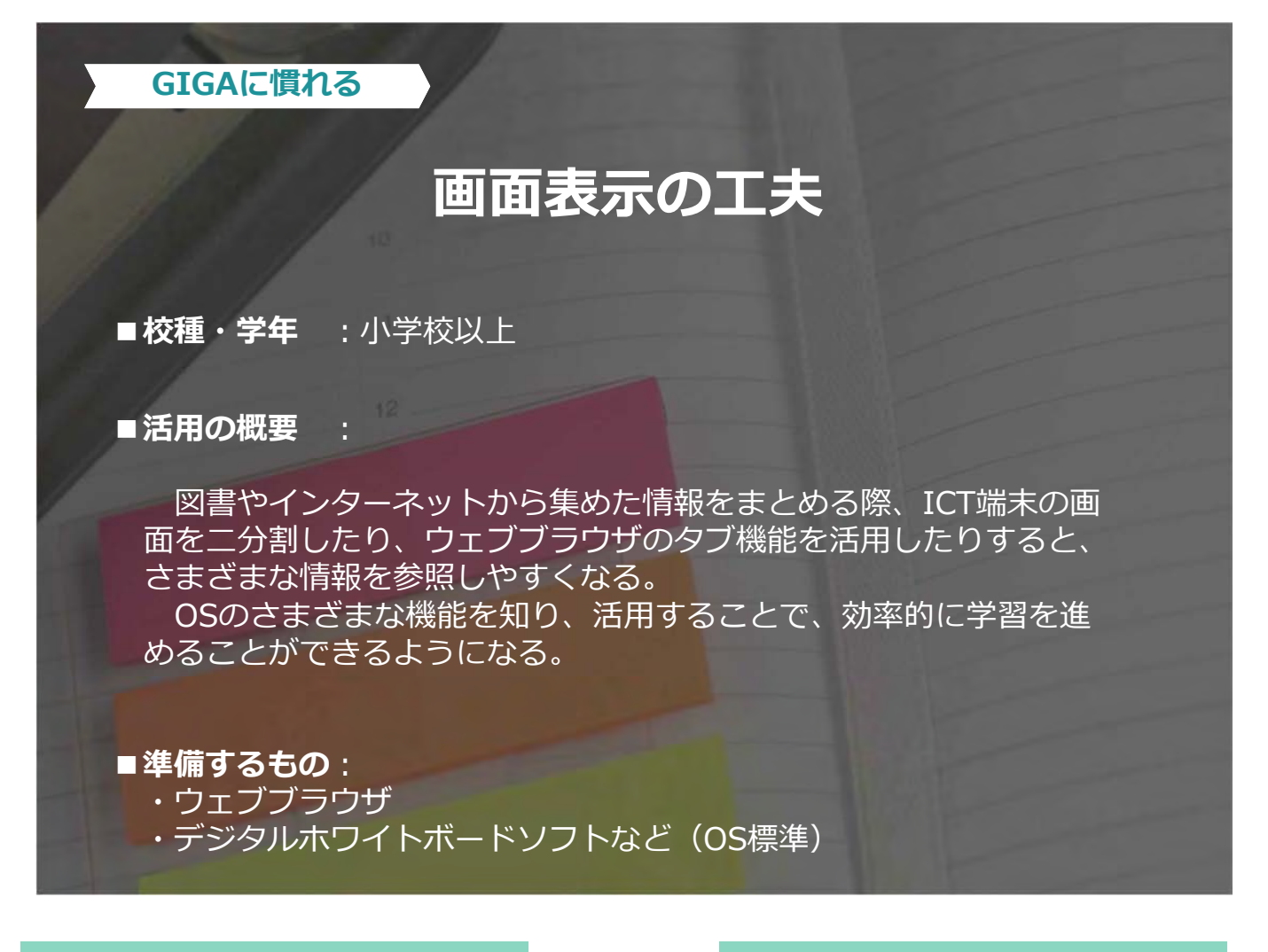

情報収集に必要な アプリやソフトを開く

**>>>** 

#### 情報を効率的に参照する 工夫を考える

集めた情報を整理したり、関連性を考えたりする場面では、複数の画面を上手に参照することができると作 業効率が向上する。最初は2つの画面を見比べる練習をするなど、段階的に使いやすさを工夫できるように した。

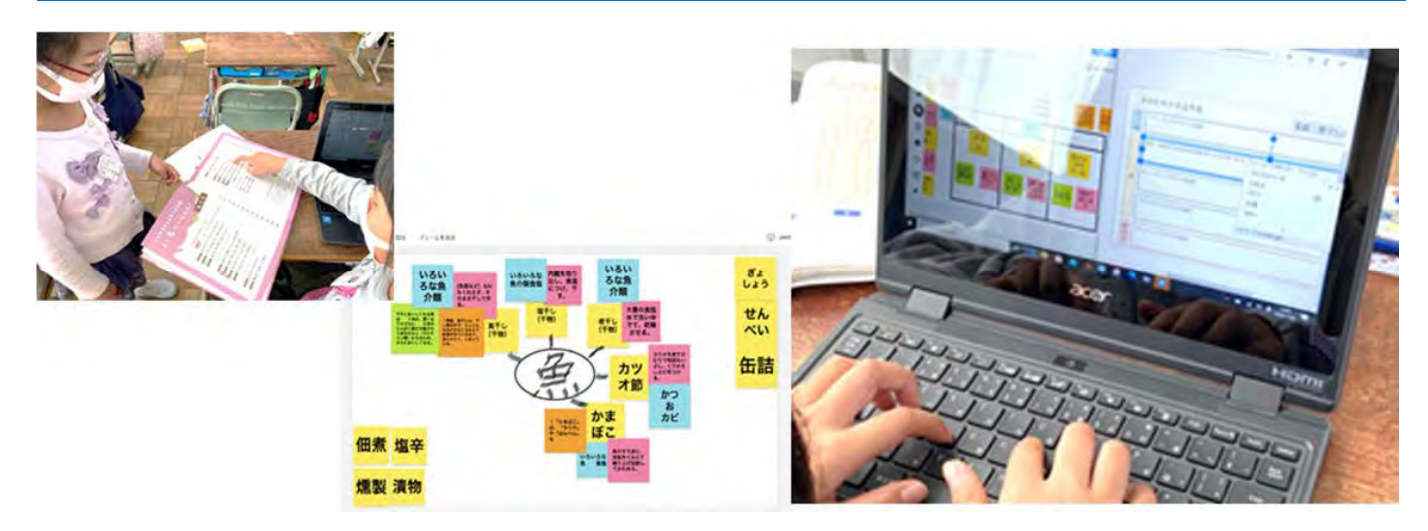

#### ■アドバイザーからのコメント

机の上を整理整頓したり、ノートに情報をまとめるときのレイアウトを考えたりする時のように、ICT端 末の画面を分けて操作することで、参照しやすくなります。画面いっぱいに最大化して作業を行う場合、 分けて相互に見比べながら作業を行う場合など、目的や課題に合わせて工夫ができるようになると、作業 効率がアップします。

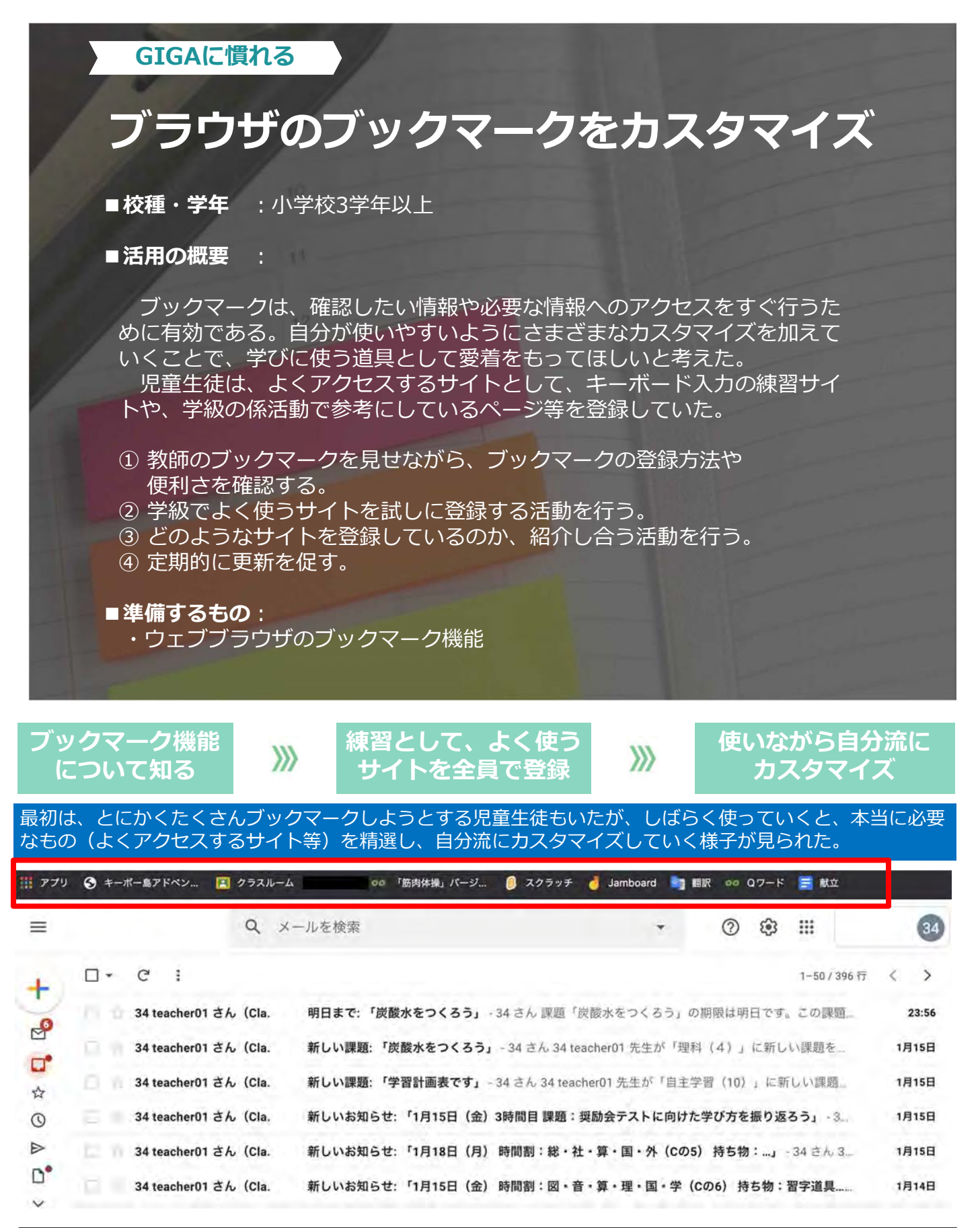

#### ■アドバイザーからのコメント

児童生徒に、学習するための自分のICT端末であることを意識させるための工夫です。素早く情報を参照したり、ソフトを起動したりすることができるように、自分の使いやすいようにカスタマイズさせることで、よりよい使い方を考えるきっかけになります。児童生徒の活用状況に応じて、それぞれの使い方(ブックマークの活用など)を学級で紹介し合う活動も考えられます。

# ローマ字テストとタイピング

■校種・学年 :小学校3学年以上

#### ■活用の概要

ICT端末を使い始めたときに、ローマ字に自信がなかった児童生徒が「これなら ローマ字を覚えられるかもしれない!」とつぶやいたことから、自分たちの習熟の 程度が把握できるように隔週でローマ字テストを行うことにした。テストは、中身 を空白にしたローマ字表に、五十音を書き込むだけのシンプルなものにした。

タイピング練習は、朝の時間(10分)で実施。雨の日の休み時間や学習が早く終わったときなど、隙間時間でも練習できるように声掛けを行った。できることから少しずつ着実に進めていくことで、授業で文具として使えるようにするためのスキルアップにつながった。

>>>

#### ■準備するもの

- ・タイピングソフト(ブラウザ上で無償利用可能)
- ・表計算ソフト(OS標準)

タイピングソフト

ローマ字習熟度テスト

| あ行    | あ  | L.    | Ċ     | ž  | お  |       |       |       |
|-------|----|-------|-------|----|----|-------|-------|-------|
| か行    | か  | 41    | <     | け  |    | 95    | ÷     | 3.5   |
| さ行    | ţ, | L     | Ą     | 4  | 분  | ٢ŵ    | L÷    | Lż    |
| (~#2) | -  | (shi) | -     | -  | -  | (sha) | (shu) | (sho) |
| た行    | た  | 5     | S     | Ч  | ų  | 54    | ちゅ    | ちょ    |
| (~ポン) | -  | (chi) | (tsu) | -  | -  | (cha) | (chu) | (cho) |
| な行    | ţ, | t:    | 42    | ła | ŋ  | lt.¢  | たゆ    | 12    |
| は行    | (£ | v     | 3     | ^  | 13 | υv    | 6.0   | 10    |
| (ヘポン) | -  | -     | (fu)  | -  | -  | -     | -     | -     |
| ま行    | ž  | 4     | t     | \$ | 6  | 24 4  | みゅ    | 74 E  |
|       |    |       |       |    |    |       |       |       |

#### ]-マ字習熟表のシー|

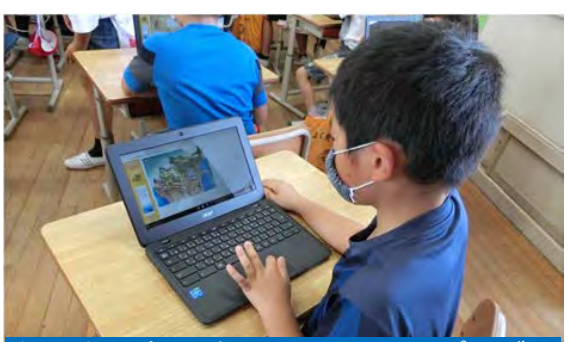

朝の時間(10分)を活用してタイピング 練習を実施。学習が早く終わったときなど の隙間時間にも進んで練習している。

#### タイピングカの向上に対する意欲向上

| 18. | 17  | 1     | 2        | 3    | 4        | - 5  | 6        | 1     | 8        | 9   | 10       | 1.1   | 1.2      | 13    | 1.4      | 15 |
|-----|-----|-------|----------|------|----------|------|----------|-------|----------|-----|----------|-------|----------|-------|----------|----|
| 6.  | 来他日 | 1./31 | e-typing | 9/14 | e-typing | 9/28 | e-typing | 10/12 | e-typing | 112 | e-typing | 11/10 | e-typing | 11/30 | e-typing |    |
| 17  | 1   | 47    |          | 82   |          | 107  |          | 23    |          | 107 |          |       |          |       |          | -  |
| 4   | 2   | 90    |          | 91   |          | 107  |          | 407   |          | 107 |          |       |          |       |          |    |
| 9   | 3   | 10    | _        | 63   |          | 95   |          | 91    |          | 99  |          |       |          |       |          |    |
| 26  | - 4 | 51    |          | 97   |          | 90   |          | 107   |          | 107 |          |       |          |       |          |    |
| 19  | 5   | 69    |          | 43   |          | 96   |          | 99    |          | 107 |          |       |          |       |          |    |
| 17  | 6   | 20    |          | 106  |          | 107  |          | 105   |          | 107 |          |       |          |       |          |    |
| 24  | .7  | 106   | <        | 107  |          | 106  |          | 107   |          | 107 |          |       |          |       |          |    |
| 14  | 8   | 78    |          | 96   |          | 99   |          | 107   |          | 107 |          |       |          |       |          |    |
| 15  | 9   | 907   |          | 107  |          | 107  |          | 107   |          | 107 |          |       |          |       |          |    |
| M . | 10  | 37    |          | 102  |          | 104  |          | 00    |          | 108 |          |       |          |       |          |    |
| 11  | 11  | 45    |          | 77   |          | 504  |          | 107   |          | 107 |          |       |          |       |          |    |
| 28  | 12  | 67    |          | 50   |          | 95   | -        | 107   |          | 71  |          |       |          |       |          |    |
| 26  | 13  | 00    |          | 107  |          | 交流   |          | 607   |          | 107 |          |       |          |       |          |    |
| 80  | 1.4 | 58    |          | 100  |          | 107  |          | 91    |          | 107 |          |       |          |       |          |    |

#### 表かしーマ子テストの結果。

ICT端末使用前は正答率が64.24%だったのが、2週間後には89.6%、1カ月経つと95%以上にまで上昇した。 タイピング技能の向上はローマ字学習にもつながる。

#### ■アドバイザーからのコメント

短時間でも毎日練習をする機会をつくることで、児童生徒 の文字入力スキルは向上していきます。タイピングソフトを 使うことで、段階を追って自力で練習を進めていくことがで きます。文字入力はICT端末を活用するうえで重要なスキル です。しっかり習得させることが大切になってきます。 ローマ字を学習する小学校3年生以上は、ローマ字入力が 可能です。ローマ字を覚えてから文字入力練習を開始するの ではなく、文字入力練習をしながらローマ字も一緒に覚えて いくことがいいでしょう。この実践のように、記録をとって おくことで、ローマ字の習得率や文字入力スキルの向上が可 視化され、児童生徒の意欲につながる効果が期待できます。

### 隙間の時間を利用してタイピングカUP

:小学校3学年以上 ■校種・学年

■活用の概要

毎日帰りの会で5分間タイピング練習を行っている。最初は視写 (練習用タイピングソフトを使用)をしていたが、1カ月ほどで基礎 技能が身に付いたので、最近は自分で考えたことを入力するようにし ている。思ったことや考えたことを自由に打てるようになることが、 児童生徒の自信につながっている。

内容は授業の振り返りや日記、好きなテーマで実施する。

■準備するもの

- ・文書作成ソフト(OS標準)
- ・アンケート機能+表計算ソフト(OS標準)

![](_page_15_Picture_9.jpeg)

![](_page_15_Figure_10.jpeg)

入力文字数の推移を可視化できる。

#### ■アドバイザーからのコメント

朝の会や帰りの会、その他の隙間の時間を利用して、 ICTの操作スキルを育成する実践です。まとまった時間を とることができない場合や、教育課程にうまく位置付ける ことが難しい場合に有効な取組です。 また、毎日取り組むことで文字入力のスキルは確実に向

🔍 M 🕹 🗉 📓 🚔 🗎 🗉 🐻 🤞 💭 🕸 🕯

上し、その結果、授業での活用が進んでいきます。

![](_page_16_Picture_0.jpeg)

| 1月(睦月)         *******         よいよい学び方のた           今月の目標         自主学を最近やっていないので、毎日自主学習をやる**         8 |    | ため      | のキロク       |             |                                                                   |                               |                                                    |                                                          |                  |
|----------------------------------------------------------------------------------------------------|----|---------|------------|-------------|-------------------------------------------------------------------|-------------------------------|----------------------------------------------------|----------------------------------------------------------|------------------|
|                                                                                                    |    | 月の目標    | )目標 自主学を最近 |             | いないので、毎日自主学習をやる*                                                  | 私は、「自主学を最近やっていないので、毎日自主学習をやる」 |                                                    | 5~」という目標が達成日                                             |                  |
| 8                                                                                                    | HE | 3 宿職(分) | 読書 (分)     | Q.1.9 H (9) | よかった学び方(次につながる自分の学び方)                                             |                               |                                                    |                                                          |                  |
| 23                                                                                                    | +  |         |            |             | 今日の自主学習(益子焼を使った時の感想)のやり方、よかっ<br>たと思う。それは、はじめ、中、終わりを意識できたからで<br>す。 | 984                           | 、新移種があるよー。うれC                                      |                                                          |                  |
| 24                                                                                                    | E  |         | -          | 38.         | 今日は、敷材で、私が苦手なところができたところがいいと思                                      | 今日以                           | L. 何もないから、何をしようかな?                                 |                                                          |                  |
| 25                                                                                                    | А  | 10      | 105        | 50          | 今日は、新しいところをやりました。その時、キーワードを考えながらやれたところがよかったと思う。                   | 980                           | 1、勉強、自主学、外遊びというスケジュールにしようかなー                       |                                                          |                  |
| 26                                                                                                    | *  | 10      | *0         | 50          | 今日は、足し買引き買のひっ算をやった時に、くらいに気をつ<br>けたりすることができた。                      | 今日は<br>う。                     | 1、火曜日、6時間優業だ。 訳くならないように気おつけよ                       |                                                          |                  |
| 27                                                                                                    | *  | 10      | 00         | 40          | 許日は、足し買引き買をやった時に、気をつけるポイントを考<br>きることがのきた                          | 今日は                           | L. さんがとてもしんばいなのでR                                  |                                                          |                  |
| 26                                                                                                    | *  | 10      | 198        | 30          | 昨日、足し算引き算のひっ算をやった時に、早く、簡単に、正<br>時にがつきた                            | 今日は                           | 5、新体操があるはずだったのに、ない、悲しいです。                          | 表計算ソノトで情報を人力して、                                          |                  |
| 29                                                                                                    | *  | 10      | 10         | 30          | 許日、足し夏のやりやすい仕方を考えたのがいいと思った。                                       | 今日日                           | 1、プールといいたいところだけれど、プールもなし、頭に                        | 動で粉値が可担化されるように                                           | . <b>t</b> -     |
| 30                                                                                                    | +  |         |            | 30          | 昔日は、引き夏のやりやすいやり方を考えたから、これから<br>は、この考え方を使って考えよう。                   | 今日日<br>ンスを                    | は、勤体操。楽しみだけど、人に尽さず、ソーシャルディスタ<br>: 保ちながら新体操を楽しくやろう。 |                                                          |                  |
| 31                                                                                                    | B  |         |            |             | 今日は、6年生へのメッセージを考えよう。その時に、今日の<br>メニューや今日のアイテムなどをつかっって考えよう。         | 98H                           | 1、本をいっぱい読むぞー。何務読めるかな?                              |                                                          | ~ <del>-</del> + |
|                                                                                                    |    | 宿職(合計)  | 読書(合計)     | 主学智(合計      | )                                                                 |                               |                                                    | といつよつに、悰凖熾形の軋囲                                           | C 9              |
|                                                                                                    |    | 140     | 1450       | 720         |                                                                   |                               |                                                    | $\wedge r = \pm 2 + 2 + 2 + 1 + 2 + 2 + 2 + 2 + 2 + 2 +$ |                  |

![](_page_16_Figure_2.jpeg)

#### ■アドバイザーからのコメント

入力した数値が一瞬でグラフになったり、 整理できたりすることが表計算ソフトの便 利なところです。

グラフの変化などに着目して、今の自分 の学習状況や、次にどうすべきかを考えて いけるようにすることで、自律的に考えて いくことができます。

![](_page_17_Picture_0.jpeg)

# 話し言葉と書き言葉の指導

■校種・学年 :小学校5学年以上

■活用の概要

オンラインで一言日記の活動を行っていたところ、徐々に日記に書かれる言葉が乱れ始めた。そこで、児童生徒自身が言葉遣いについて振り返ることができるように、国語科の学習内容と絡め、話し言葉と書き言葉についてクラスで話し合い、オンライン上のコミュニケーションにおいてふさわしい言葉の使い方について指導を行った。

■準備するもの ・コメント機能

![](_page_17_Figure_6.jpeg)

![](_page_18_Picture_0.jpeg)

**>>>** 

![](_page_18_Picture_1.jpeg)

チェック。

![](_page_18_Picture_3.jpeg)

スピーチ練習のDX

個人学習に対する <u>意欲喚起</u>

教室内で各々が練習すると声が重なってしまうので、 外付けのマイクを使って音声認識させる児童生徒もい キ

#### ■アドバイザーからのコメント

個人でスピーチ練習を行う場面において、音声認識 機能を活用して文字起こしすることで、言い間違いを 自分でチェックすることができます。まだ原稿が出来 ていない場合でも、自分が話そうとしていることを認 識させることで、口癖や口頭での説明の表現の違和感 などに気付かせることもできます。

# オンラインコミュニティへの投稿

■校種·学年 :小学校5学年以上

#### ■活用の概要 :

プログラミングソフトのオンラインコミュニティに一人一人がログ インし、自分の作品をクラウド上に公開するとともに、友達の作品を よりよくするためにはどうしたらよいかを考えて投稿する活動。 建設的な意見であること、そして、オンラインコミュニティに投稿 するということを踏まえて、内容や表現、個人情報の扱い方について 理解する。

>>>

■準備するもの ・プログラミングソフト(ブラウ+)

ティへの投稿

#### ・プログラミングソフト(ブラウザ上で無償利用可能)

![](_page_19_Picture_7.jpeg)

![](_page_19_Picture_8.jpeg)

投稿の意義や適切な

**動に関する学び** 

自分の作品をパブリッククラウド上で公開し、 作品についてアドバイスを記入する。

パブリッククラウド上の

#### ■アドバイザーからのコメント

閉じられた空間でのコミュニケーションで はなく、パブリッククラウド上のオンライン コミュニティへの投稿を通して、投稿する意 義や適切な言動について理解させる取組です。 大勢の目があるところへ投稿するときに配 慮すべきことを踏まえつつ、上手に活用して いこうとする態度を育成していきます。 「デジタル社会をどう生きるか」という視点を与えることで、プログラムを作る側が具体的に改良できるような コメントを返すなど、社会貢献的な意味合いもあること に気付かせる。

![](_page_19_Picture_13.jpeg)

### デジタルドリル

■校種・学年 :小学校以上

#### ■活用の概要

1人1台端末の活用においては、自治体や学校によって、デジタ ルドリルを導入する場合がある。

児童生徒の実態に応じた適切な使用を行うことができれば、子供の学習状況や進捗状況の把握を行うことが容易になり、補充的・発展的な学習を行う場面等において、個別の学習支援を行いやすくなると考えられる。また、子供自身がスムーズに解けた得意な問題やつまづきのあった苦手な問題を把握し、学習の改善につなげる活用も期待できる。

■準備するもの: ・デジタルドリル

#### デジタルドリルを活用する際は、その内容や使用場面を十分検討する(授業の一部、自宅等での学習等) 子供たちの学習状況を把握し、個別の学習支援につなげるとともに、子供が自ら学習の改善につなげられ るようにする

![](_page_20_Figure_8.jpeg)

### 家庭でのICT端末の使い方を考えよう

■校種·学年 :小学校以上

#### ■活用の概要

ICT端末は家庭に持ち帰って活用することで時間的・空間的な制約を超 えた学びや創造的な学びを広げることができる。一方で、家庭でICT端末 を使う際には、使う時間や場所などについて児童生徒と一緒に考える場を もってから使い始める必要がある。

事例では、端末を持ち帰る前に学校で行った指導と家庭へ向けて発信した情報を示している。学校と家庭が方向性を共有し保護者の理解を得ながらICT端末の持ち帰りを進めることで、児童生徒がICT端末の使い方を考え意識して使うようつなげていくことが大切である。

#### ■準備するもの:

- ・ICT端末の使い方について考えるための資料
- ・家庭に向けた便り

#### 学校で児童生徒が持ち帰って 家庭向けの便りで ICT端末の持ち帰り **>>>** $\gg$ 活用するよさや課題を共有 周知とお願い 自分で考えて活用 **# # #** # ご家庭で気をつけていただきたいこと② □ 端末の利用時間等のルールについて ご家庭で過ごす時間全体の中で、ご家庭で用意 したデジタル機器も含めて、端末を、いつどのよう に使うか、お子様と話し合うことが大切です。 「端末利用に当たっての児童生徒の健康への配慮等に関する啓発リーフレット」 (文部科学省 令和3年4月) https://www.mext.go.jp/a\_menu/shotou/zyouhou/detail/mext\_00001.html 学校と家庭が方向性を共有しながら進めるために、家庭への情報発信 学校が全てのルールを作って守らせるのではなく、使い方を一緒 に考えるような指導が重要。 は欠かせない。 は疲れない程度 ■アドバイザーからのコメント 休日間はたいたり使しん 家庭は学校に比べて時間や場所の制約がない分、 3時間程度 ICT端末の使い方を意識する必要があります。学校 でも家庭でもICT端末の使い方を一緒に考えること で、児童生徒が意識して使うことにつながります。 こうしたことは、保護者へのお便りなどで繰り返し 伝えていくことが大切です。 持ち帰ったICT端末の使い方を考えることは、こ れからの情報社会を生き抜くための知恵を磨くきっ かけにもつながるでしょう。

![](_page_22_Picture_0.jpeg)

蓄積できるということが挙げられる。写真や動画、ワークシートなどを長 期間にわたって収集・保存することにより、学習過程が可視化され、学習 の振り返りや目標設定に生かすことができる。

よい面がある一方で、インターネットに公開されたデジタル情報は複製 が容易なため、当事者が意図せず残り続ける場合もある。情報を公開する 時には、公開してよい情報とは何かを考え、自分の情報を守る意識をもつ ことが必要である。情報の特性を理解した上で、自ら判断できる子供を育 成していくことが大切である。

■準備するもの: ・インターネットの特性について学ぶための資料など

![](_page_22_Picture_4.jpeg)

![](_page_22_Figure_5.jpeg)

ICT端末を活用しながら、情報社会を 生き抜く力を身に付けることは大切です。 しかし、自己紹介のデータや写真などは、 一度インターネット上に公開され複製さ れると情報を完全に消すことができませ ん。

それらのデータなどの扱いについては、 事前に学んで身に付けた上で情報を活用 できるようにしておく必要があります。 情報の特性を理解した上で、出す情報 と出さない情報を自分で判断する力を身 に付けられるようにすることが大切です。

### 他人の情報の扱い方を考えよう

■校種·学年 : 小学校3学年以上

#### ■活用の概要

インターネットの特性として、たくさんの情報を瞬時に共有できること、 空間的制約を超えていつでも世界中の様々な人とつながれることなどが挙 げられる。こうした特性を踏まえて新たな学びを創造することができる。 よい面がある一方で、不用意に書き込んだ他人の情報が世界中に公開さ れる場合があることや情報が複製されて広まったり残ったりする場合があ ることなど、端末を使う前に知っておくべき特性もある。

それらを踏まえ、他人の写真を撮るときや他人の書いたものを引用する際に、それぞれの場面で他人の情報をどのように扱うのかを考える機会を 折にふれて設定した。

■準備するもの: ・インターネットの特性について学ぶための資料など

![](_page_23_Picture_7.jpeg)

### コミュニケーションツール(チャット等)の設定の工夫と指導

■校種·学年 :小学校以上

#### ■活用の概要

チャット機能などのコミュニケーションツールで文字を使ったコミュニ ケーションを取る場合、表情や細かいニュアンスが伝わりづらい分、やり 取りで思わぬ誤解につながる場合もある。

そこで、コミュニケーションツールの活用を始める際に、学校側で各種の設定を確認した上で、児童生徒に投稿等の記録が残ること、相手との文字・絵文字等の受け止め方のズレについて意識し、責任をもって書き込むように指導するとともに、保護者にもコミュニケーションツールでのやり取りを学校が確認すること等の留意事項について事前に周知し共通理解を図った。

なお、コミュニケーションツールの活用等において個人情報を取り扱う ことも想定されるため、個人情報保護条例に則っていることを確認した。

#### ■準備するもの:

- ・掲示板機能、チャット機能、コメント機能(OS標準)
- ・オンラインでやり取りをする際の約束

![](_page_24_Picture_10.jpeg)

# 整理した情報をもとに自分自身を振り返る

■校種·学年 :小学校3学年以上

■活用の概要

子供が読書をした時間や内容を記録・保存・整理することにより、自分の読 書等の傾向が可視化され、自分自身の活動を振り返ることができるようになっ た。

情報は表計算ソフトに入力する。表計算ソフトを扱うよさとして、瞬時の計 算処理、数値情報の並び替えが容易にできるということが挙げられる。数値を 入力することで、合計や平均等を自動的に計算できたりグラフで表したりする ことができる。発達段階に合わせて計算式を考えたり、並び替え(昇順・降 順)で数値等を整理したりする技能等を身に付けることにもつながった。 整理した情報をクラスメイトと比較したり、過去の自分と比較したりして、 子供が自らの読書等を振り返り、今まで読んだことのないジャンルの読書等へ

つながるよう次の目標設定に生かすことができるようにしている。

■準備するもの: ・表計算ソフト

![](_page_25_Figure_8.jpeg)

#### ■アドバイザーからのコメント

情報を継続して記録すること、記録した情報を整理する技能等を身に付けることは大切です。また、整理した情報をクラ スメイトと比較したり、過去の自分自身と比較したりすることで、自分自身のメタ認知につなげることも大切です。メタ認 知というと難しい感じがしますが、先生方が普段からされている「目標設定・実行・評価・改善」の教育活動の流れと変わ りないと思います。表計算ソフトを使うことで、自分自身の状況が可視化され、今まで気づくことが出来なかった部分にも 子供自身が気付くことができるようになります。読書以外にも家庭学習等様々な活動で取り組める事例でもあります。なお、 紙媒体をデジタル化することで教師の印刷等の手間が少なくなり、校務の効率化にもつながります。

# ICT端末とノートを組み合わせた活用

■校種·学年 : 小学校3学年以上

#### ■活用の概要 :

これまでの学習では、児童生徒は紙のノートやワークシート等に考えたことや学んだこと などを記録していた。ICT端末が導入されたことに伴い、文書作成ソフト等を活用して学習の 記録をクラウド上に蓄積できるようになった。板書だけではなく、友達の発言、教師の説明、 そして写真や図など自ら調べた情報についても併せて記録することで、ICT端末を多機能なノ ートとして活用することができる。

事例では、児童生徒が考えをまとめる場面において、学習の記録方法としてアナログとデジタルを上手に組み合わせて使っている。学びを通してICT端末の活用方法を自ら選択していくことで、児童生徒の情報活用能力を伸ばすことも意識している。

・トとICT端末の

特性の理解

#### ■準備するもの:

・学習支援ソフト

・文書作成ソフト・プレゼンテーションソフト等

**》** 

#### ノートとICT端末を 組み合わせた学び

ICT端末の文書作成ソフトやプレゼンテーションソフ ト等を活用して、自分の考えをまとめている。

![](_page_26_Picture_12.jpeg)

作図したものをカメラ機能で撮影し、説明を加え てクラウドに保存している。

![](_page_26_Picture_14.jpeg)

))))

自分に合った学び

情報活用能力の育成

発想を広げる活動や記録する活動などの学習場面によって、 ICT端末・ノートどちらを使うのか事前の教師の指導等も踏 まえて子供が選択している。

#### ■アドバイザーからのコメント

ICT端末の扱いに慣れてくると、学びの記録や蓄積がで きるようになります。その際には、子供自身がICT端末と ノートを使い分けて活用することも大切です。「考える 場面では自在に書ける紙がいい」「後で整理し直せるか らICT端末にまとめたい」など、子供は双方の特性や自分 に合った使い分けについてよく考えています。紙とデジ タル双方の良さを生かし、自らの学びに合った方法で上 手に使い分けていくことが、これからの時代を生きる子 供たちに必要な資質・能力を育むことにつながります。

### 家庭学習カードのオンライン化

■校種・学年 :小学校3学年以上

■活用の概要

クラウド上で家庭学習カードを共有。表計算ソフトで家庭学習カード のフォーマットを作成しておき、家庭にいる時間または朝活動を使って、 学習の予定、家庭学習の取組時間、一言日記などを児童生徒が入力でき るようにしている。

入力後は、すぐに共有化され、教師も確認することができる。確認す るための時間が短縮され、児童生徒の学習状況の把握がしやすくなった。 児童生徒の取組状況について、コメント機能を使ってなるべくタイム リーにフィードバックするようにしている。

■準備するもの

期間なし

①学智時間を入力しましょう。

....

クラスのコメントタ件

#質問がありましたら、限定コメントをお使いください。

11月 スプレッドシート

日記を書きましょう。
 後出しましょう。

・表計算ソフト(OS標準)+コメント機能

いつでも確認・評価すること

ができる。

#### 表計算ソフトで教師と児童生徒が 家庭学習カードを共有

>>>

#### スピーディなフィードバックで 児童生徒のやる気向上

| さる。<br>- ド(明 | 時間は半角   | 国で入力         | )      |                                                                                                    |   | と疲ら、くて | れました。リ<br>可愛かったで<br><u>夜れました。運</u> | 本番に向け<br>きました。 | て、クラスの<br>いい感じです | 士気が高まって<br>ね。 |
|--------------|---------|--------------|--------|----------------------------------------------------------------------------------------------------|---|--------|------------------------------------|----------------|------------------|---------------|
| 1            | 持久走に向けて | (体力付けを司      | 貢張りたい。 | (具体的にはたくさん走る。)                                                                                                    | Т | 好き     | です。一番イチ                            | Cox and        | -                | 1. 10 A       |
| 音読<br>(•:••) | 漢字      | 算数<br>(+:++) | マイブラン  | 一言日記                                                                                                    | 1 |        | 7 _                                | 1.30           | 10:50            |               |
| 0.05         | 0:30    | 0:30         | 0:10   | フェスタ勉強をたくさんすることが出来た。前回のフェスタでは一発会務だったけれど、<br>今回のフェスタでは、自分が苦手なものがたくさん入っていたので、少し心配になりまし<br>た。でも、これから、たくさん勉強していってフェスタと回らないようにしたいです。さ  | V | 30     |                                    |                |                  |               |
|              | 0:30    | 0.30         |        | お母さんと、お姉ちゃんとお様の12時から夜の10時40分くらいまでずっとテレビ<br>見ていました。お姉ちゃんとお母さんの見たいものを携帯からテレビにつなげて見ってま<br>した。                                        | T | 6.00   |                                    |                |                  |               |
| 0.05         | 0:30    | 0.30         | 0:10   | 今日は、リレーでタイムが極んだので良かったです。バトンパスのミスなども無く出来ま<br>した。これからの練習や、本番でもバトンパスをミスなくして一位になりたいと思いました。<br>た。                                      |   |        |                                    |                |                  |               |
| 0.05         | 0:30    | 0:30         | 0.20   | 今日は、穴時間目が体育ではなくて学年集会になりました。やられた人はとても可哀想だ<br>と思いました。やってしまった人もなんらかのの気持ちがあってやってしまったと思いま<br>す. 毎代かでは、全徴でリレーの練習をしようとしていましたが、地震の別線があったの |   | 3.00   |                                    |                |                  |               |
| 0.05         | 0:30    | 0:30         | 0:20   | 今日の体育では、体育を見学した人々な過をしてしまった人がいたので、急遽勝限の前の<br>時間に決め直しました。実際にりしーをしてみて、結果は二位だった行れど協力して冷酷<br>れたかと思います。これからの場合が本番に繋がっていくと思うので毎時練習に学校した  |   | 0.00   | 1:14                               | 37             |                  | 1:30          |
|              |         |              |        | 今日はビアノがありました。そして非に帰って戦だったのでゲームをしていました。ゲー<br>ムは楽しいです。何時間でもやっていられます。戦つぶしに最近なものは私の中ではゲー                                              |   | _      |                                    | -              |                  |               |

オンラインで配信することで、家からでも学校か らでも入力や確認ができます。もちろん教師も児童 生徒の取組状況をいつでも確認することができ、コ メント機能を使って評価や支援を行うことができま す。

また、表計算ソフトに入力していくことで、表計 算ソフトの機能を理解し、データを取り扱う他の学 習活動でも活用ができるようになっていきます。

# 「朝ノート」で健康観察

■校種・学年 :小学校3学年以上

■活用の概要 :

朝の会の健康観察の際に、表計算ソフト等を使って自分の体調等について 簡単に報告し合う活動を行っている。

自分の健康状態のほか、昨日の報告をしたり、教師や友達へのメッセージ を書いたりする児童生徒もいる。書き込んだ内容は即時全員に共有されるの で、互いにコメントをつけるなどしてコミュニケーションも活発に行ってい る。

ただ自分の状態を書くのではなく、友達のコメントを読むことで、クラス メイトとの距離が縮まる。普段あまり話をすることのない人の「朝ノート」 にコメントをしたり、ということも。

■準備するもの:

・学習支援ソフト

※表計算ソフト等(OS標準)で同時編集することで、同様の実践は可能

![](_page_28_Picture_10.jpeg)

児童生徒の様子を見ながら教師もコメントを書 き込みます。

自分の書さ込みか終わったら友達の書さ込みを見に行っ て「いいね」をしたり、コメントをつけたりします。

#### ■アドバイザーからのコメント

朝の健康観察の場面で活用することで、毎日自分のIDでログインし、ICT端末を操作する機会ができます。 各種ソフトの操作方法や文字入力に慣れる機会としても有効です。仮に、オンライン授業など、家庭からア クセスする場合でも同じ方法で実施できます。

![](_page_29_Picture_0.jpeg)

![](_page_29_Figure_1.jpeg)

#### ■アドバイザーからのコメント

児童生徒の学習状況を素早く把握するための有効な活用方法です。学習課題への見通しをもつことができているか、自力解決の際に大きな困難さをもったまま時間が過ぎていることはないかといった、児童生徒のつまずきを発見しやすくなることに加え、学級全体に広めたいアイデアの共有や授業でのよい気付きを把握することもスムーズになります。児童生徒の表情や、一人一人の特性に応じた声かけと合わせることで、よりよい指導につながります。

![](_page_30_Picture_0.jpeg)

# 自分だけのスライドと 共有するスライドの使い分け

■校種·学年 :小学校2学年以上

#### ■活用の概要

共同編集機能は、みんなで考えを共有できる反面、見たくなくても 友達の回答が見えてしまうといった場面が出てくる。 そこで、自分でじっくり考えさせたい時は、配信したひな形の学習 カードを一人一人がダウンロードして学習を進めるようにしている。 じっくり考えたあとは、共用のフォルダに投稿し、みんなで確認が できるようにしている。場面に応じてダウンロードするか共有するかと いった視点で教材準備を進めることができている。

#### ■準備するもの:

- ・プレゼンテーションソフト(OS標準)
- ・ファイル共有機能(OS標準)

![](_page_30_Picture_8.jpeg)

![](_page_30_Picture_9.jpeg)

ダウンロードしたスライドを複製 して、自分の考えを書き込んでい く。思い付くアイデアを次々と書 き込んでいく。

![](_page_30_Picture_11.jpeg)

スライドをダウンロード

非共有で個人作業

自分のスライドを クラス全員に共有し 考えを広げる

![](_page_30_Picture_13.jpeg)

![](_page_30_Picture_14.jpeg)

考えを書き込んだスライドを選んで共有したり、友達のスライドを確認したりする。

#### ■アドバイザーからのコメント

>>>

授業づくりの第一歩と考えれば、①授業全体ではなく、 学習活動の一部に着目してICTを活用している点、②ど の教科でもできそうな汎用的なICT活用法で児童生徒と 一緒に挑戦している点、③試行錯誤や創意工夫による改 善を繰り返し図って自分の授業スタイルにしようとして いる点などで、優れた事例と考えられます。

![](_page_31_Picture_0.jpeg)

| 日本語での指示や<br>発問を自動翻訳                                      | »»                                         | 効率的かつ正確な<br>意思疎通が可能に                                | <b>&gt;&gt;&gt;</b> | 児童生徒同士の<br>コミュニケーションの活発化                                         |
|----------------------------------------------------------|--------------------------------------------|-----------------------------------------------------|---------------------|------------------------------------------------------------------|
| <<br>⇔ 今日の目標は何ですか?                                       | 余話                                         |                                                     | ⊘                   |                                                                  |
| What's today's goals?                                    |                                            |                                                     | ×                   |                                                                  |
| 日本語~                                                     | 用力                                         | English Y                                           |                     |                                                                  |
| 翻訳画面には、日本語と<br>なっており、マイクボタ<br>できる。この機能を活用<br>ニケーションができるよ | ・<br>外国語の<br>シを押す<br>すること<br>こうにな <u>こ</u> | の両方が表示されるように<br>すと、音声で伝えることた<br>とによりスムーズなコミニ<br>った。 | L                   | 児童生徒同士でもこの翻訳機能を<br>活用し、主体的に自分の意見や考<br>えを伝え合う様子も見られるよう<br>になってきた。 |
| ■ マドバイザーからのつ                                             | シント                                        |                                                     |                     |                                                                  |

#### ■アドバイザーからのコメント

どの児童生徒にも指示や発問、説明等が伝わるようにするために有効な活用方法です。しっかり伝わることで、児童生徒も自信をもって学習を進めることができます。日本語のニュアンスが伝わりにくい時には、何が分からないのかを、外国語を日本語に翻訳する機能も活用してコミュニケーションをすることもできます。

教師とそ供がつながる
中学校教師によるようの、「「「「「「「」」」」」」」
中学校教師によるようの、「「」」」」」
中学校の学習の「見ていた」」」
・ 「「「」」」」」
・ 「「」」」」
・ 「「」」」
・ 「」」」
・ 「」」
・ 「」」
・ 「」」
・ 「」」
・ 「」」
・ 「」」
・ 「」」
・ 「」」
・ 「」」
・ 「」」
・ 「」
・ 「」」
・ 「」
・ 「」
・ 「」
・ 「」
・ 「」
・ 「」
・ 「」
・ 「」
・ 「」
・ 「」
・ 「」
・ 「」
・ 「」
・ 「」
・ 「」
・ 「」
・ 「」
・ 「」
・ 「」
・ 「」
・ 「」
・ 「」
・ 「」
・ 「」
・ 「」
・ 「」
・ 「」
・ 「」
・ 「」
・ 「」
・ 「」
・ 「」
・ 「」
・ 「」
・ 「」
・ 「」
・ 「」
・ 「」
・ 「」
・ 「」
・ 「」
・ 「」
・ 「」
・ 「」
・ 「」
・ 「」
・ 「」
・ 「」
・ 「」
・ 「」
・ 「」
・ 「」
・ 「」
・ 「」
・ 「」
・ 「」
・ 「」
・ 「」
・ 「」
・ 「」
・ 「」
・ 「」
・ 「」
・ 「」
・ 「」
・ 「」
・ 「」
・ 「」
・ 「」
・ 「」
・ 「」
・ 「」
・ 「」
・ 「」
・ 「」
・ 「」
・ 「」
・ 「」
・ 「」
・ 「」
・ 「」
・ 「」
・ 「」
・ 「」
・ 「」
・ 「」
・ 「」
・ 「」
・ 「」
・ 「」
・ 「」
・ 「」
・ 「」
・ 「」
・ 「」
・ 「」
・ 「」
・ 「」
・ 「」
・ 「」
・ 「」
・ 「」
・ 「」
・ 「」
・ 「」
・ 「」
・ 「」
・ 「」
・ 「」
・ 「」
・ 「」
・ 「」
・ 「」
・ 「」
・ 「」
・ 「」
・ 「」
・ 「」
・ 「」
・ 「」
・ 「」
・ 「」
・ 「」
・ 「」
・ 「」
・ 「」
・ 「」
・ 「」
・ 「」
・ 「」
・ 「」
・ 「」
・ 「」
・ 「」
・ 「」
・ 「」
・ 「」
・ 「」
・ 「」
・ 「」
・ 「」
・ 「」
・ 「」
・ 「」

ウェブ会議による

<u>遠隔支援</u>

![](_page_32_Picture_1.jpeg)

![](_page_32_Picture_2.jpeg)

>>>

中学校教師とは事前に指導計画を共有し、授業時間に合わせてウェブ会議に参加してもらう。大型 ディスプレイの上にウェブ会議用のカメラを設置し、教室全体を俯瞰できるように準備した。

![](_page_32_Picture_4.jpeg)

中学校教師が遠隔で一斉指導、学級担任は机間巡 視しながら個別支援。うまく役割分担を行うこと で、45分の授業でほとんどの児童生徒が自分の プログラムを組むことができた。

![](_page_32_Picture_6.jpeg)

効率的な学習指導

・興味関心の向上

ほとんどの児童生徒にとってプログラミングの学習は 初めてであったので、中学校教師の操作するスクリプ トエリアを大きく映し、スモールステップで指導して もらった。

#### ■アドバイザーからのコメント

オンラインで小中連携を図り、児童生徒の学びを深 めることができる授業の形です。

学習を進める中で出てきた疑問や考えを外部の専門 家に直接聞くことができる場は、とても貴重です。ま た、学習を通して学んだ成果を聞いてもらい、意見を もらうことも学びを深めることにつながります。普段 は聞けない専門的な話を聞くことで、児童生徒の興味 関心が高まり探究的な学びを展開することにもつなが ります。

### 連絡帳を書こう

■校種·学年 :小学校以上

#### ■活用の概要

これまで、児童生徒への連絡事項(翌日の時間割、宿題、持ち物 等)の伝達は、前日までに教師が必要事項を黒板に書いておき、朝の 時間のうちに児童生徒が自分の連絡帳に書くという運用を行ってきた が、1人1台のICT端末の導入を機に、クラウド上の掲示板を活用する ようにした。

板書の手間が削減されただけでなく、より効率的な情報伝達を行う ことができるようになった。

# ■準備するもの: ・学習支援ソフト(OS標準)

![](_page_33_Figure_7.jpeg)

#### ■アドバイザーからのコメント

これまでは、前日の放課後に教師が翌日の連絡事項を黒板に書いておき、朝の時間を使って児童生徒が連 絡帳に書き写していました。当然のことながら、変更があると、朝急いで教室に行って書き直すことも…。 しかし、事例のようなクラウド活用をすることで、教師はいつでも書き直すことができ、児童生徒も時間の 都合に合わせて、いつでも内容を確認できるようになります。

また、今後、ICT端末を家庭に持ち帰ることになれば、連絡帳に写す作業もなくなり、掲示板の連絡事項 を見て直接、宿題や明日の準備をすることになります。ICT端末の導入期の活用としてよい実践事例です。

![](_page_34_Figure_0.jpeg)

| HAT THE ALT OF  | どこに保存していくのかを分かりやすく示すことも効果的で        |
|-----------------|------------------------------------|
| Fr Bay Brateria | す。<br>  また、保存した写真は、例えば単元の学習をまとめる際に |
| (16,510-21)     | 活用できるようするといった工夫が大切です。              |

Ŧ.

### 部活動連絡のオンライン化

■校種・学年 : 中学校以上

#### ■活用の概要

これまで部活動の連絡は校内掲示板や電話で行い、予定表を紙で配布して いた。学習支援ソフトの掲示板機能やコメント機能を活用することによって、 生徒がICT端末を確認すれば、いつでもどこでも連絡事項を見られるように なる。また、教師にとっては電話連絡や印刷がなくなり業務軽減に繋がる。 グループには管理職を登録し、部活動の様子や連絡事項を随時共有できるよ うにしている。

#### ■準備するもの:

- ・学習支援ソフト(OS標準)の掲示板機能・コメント機能
- ・文書作成ソフトや表計算ソフト(OS標準)

![](_page_35_Figure_8.jpeg)

管理職をメンバーに入れてお くことで情報を共有できる。 毎月の練習予定表や連絡事項などの 情報をグループに向けて配信する。 緊急の場合には電話等の連絡 手段も併用している。

#### ■アドバイザーからのコメント

学習支援ソフトの掲示板機能を効果的に活用している事例です。これまで校内掲示板や電話で伝えていたことをデジタル化することで、顧問と生徒が効率的に連絡をとることができます。さらに、紙の便りを配布して伝えていた練習メニューや予定表、変更の連絡なども瞬時に配信することができます。

# ノートのデジタル化で、即時のフィードバック

■校種・学年 :小学校以上

#### ■活用の概要

これまでは、教師がノートを回収して児童生徒の学習成果を確認する場合、返却が 翌日になるなど、即時のフィードバックを行うことが難しいことがあった。そこで、 教師が文書作成ソフトでテンプレートを用意したり、学習支援ソフトの提出機能を活 用したりして、まとめの段階のノートをデジタル化して児童生徒と共有するようにし た。

教師が手書き機能やコメント機能を活用し、即時のフィードバックを行った。児童 生徒は、取組に対するコメントが得られることでモチベーションが高まり、より熱心 に取り組むようになった。

さらに、ノートを学級や学年で共有し児童生徒同士でも見られるようにした。児童 生徒が多様な考えやまとめ方を互いに見ることができ、友達のよい取組を取り入れた り、自分のノートのとり方に気付いたりすることや、モチベーションを維持しながら 学習に取り組むことにつながった。

#### ■準備するもの:

- ・文書作成ソフト
- ・学習支援ソフト

![](_page_36_Picture_10.jpeg)

ノートを学級や学年で共有することで、他の児童生徒の作成物を見ること ができるようにしている。他の人の考え方やノートのまとめ方を知ること ができ、自分のノートへの反応も得られるため、まとめる力やモチ ションの向上につながった。

自分以外のグループのページも自由に見る ことができる。

ろんそのような活用も可能です。

また、共有したノートは児童生徒が互いに参考にしたり、コメ ントやアドバイスを交わしたりして、学習意欲の向上を図ること にもつなげることができます。

ノートのデジタル化は、教師がデジタルを活用して児童生徒の モチベーションを高める効果的な方法の一つと言えるでしょう。

### 共同編集機能で進捗を見える化

■校種·学年 :小学校以上

#### ■活用の概要

共同編集機能を使えば、教師は、児童生徒一人一人の考えや、学習の 進捗を把握しやすい。これまでは学習課題や発問に対して思ったことや 考えたことを、多くの時間をかけて発表させていた。その代わりに端末 を使って考えや意見を入力させると、教師は入力された内容を一覧で確 認できるため、時間を短縮することができる。

また、児童生徒も他の児童生徒が入力している状況をリアルタイムで 確認することができるので、学習活動の「足場かけ」になるなど児童生 徒にとってもメリットがある。

>>>

■準備するもの:

・表計算ソフト(OS標準)

#### 共有されている表計算ソフトに、児童 生徒が意見を入力

| - Bh   | 103 1 | 2800                    | Annes .   |                 |                     |            |                                                                                                    |                                                                                                    |            |         |
|--------|-------|-------------------------|-----------|-----------------|---------------------|------------|----------------------------------------------------------------------------------------------------|----------------------------------------------------------------------------------------------------|------------|---------|
|        | 2.20  | -                       | CARGE S   | 2 15 2          |                     |            |                                                                                                    | -                                                                                                    |            |         |
| -      | 40000 |                         | あか 道人 吉   |                 | 1-1-18              | 100 Aug    | And the second                                                                                                    |                                                                                                    |            |         |
|        | - A B | 19 - N                  | N - F - L | A               | Area                |            |                                                                                                    |                                                                                                    |            |         |
| 10.00  | -     | -                       |           |                 |                     |            | 5 2 <del>6</del> A                                                                                                    | * =                                                                                                    |            | 10-10-  |
| 1      | 1     |                         |           |                 | -                   |            |                                                                                                    |                                                                                                    |            |         |
|        |       |                         |           |                 |                     |            | -                                                                                                    |                                                                                                    | -          |         |
| -      | -     | HH 1                    | 3239262   | -               |                     |            | 1177.58                                                                                                    | CTARGE ST                                                                                                    |            |         |
| 200    |       | 보니                      |           | 1.000           | 187.5               | 1000000    | -54.5                                                                                                    | ***                                                                                                    |            |         |
| 282 2  |       | は                       |           |                 |                     |            |                                                                                                    |                                                                                                    |            |         |
|        | 22    |                         | 「「「「「」」   | 25.05           | 296                 | 10         | Sec. Pay                                                                                                    |                                                                                                    | 125.5      | ALC: NO |
| 1.000  |       | 恶!                      |           |                 |                     |            |                                                                                                    |                                                                                                    |            |         |
| ~      | 31    | 巴口                      | WENELS.   | The Analyse     | The Party of the    |            | AD TAXA                                                                                                    | -                                                                                                    | 200.000    | -       |
| 41.    |       | 무미                      |           |                 |                     |            |                                                                                                    |                                                                                                    |            |         |
| 1000   |       |                         |           |                 |                     |            |                                                                                                    |                                                                                                    |            | TAXAB   |
|        |       | 百                       |           |                 |                     |            |                                                                                                    |                                                                                                    |            | ーんだんだ   |
| 44     |       | //只                     |           |                 |                     |            |                                                                                                    |                                                                                                    |            | 二とからろ   |
|        | -     | I = I                   | 757570    | TRACE AND       | Harrison and State  | 12         | The second second secon | E.                                                                                                    | <u>8.7</u> | -       |
| 43-    |       | 1C                      |           |                 |                     |            |                                                                                                    |                                                                                                    |            |         |
| -      |       | 々                       |           |                 | Sectors.            | Joseph     | 200 - Car                                                                                                    | 12.00                                                                                                    | 144        |         |
|        | -10-1 | 白日                      | 101110    | 1000000         | 10.0-               |            |                                                                                                    |                                                                                                    |            | L       |
| 1.00   |       | 音告                      | -         | TRACT           |                     | 1000       | 1000                                                                                                    | and the second second se |            |         |
| -      | 22.1  | 用川田                     |           |                 |                     |            |                                                                                                    |                                                                                                    |            |         |
| -      |       | <i>t</i>                |           |                 | BALL DO NOT THE     | -          | STERRA                                                                                                    | 208782.4                                                                                                    | dista.     | -       |
| 1000   | 28.3  | C I                     | Birnet    | The Contraction | Real and the second |            |                                                                                                    |                                                                                                    |            |         |
| - 100  |       | ± 1                     |           |                 | 0.0812870           | 1000121020 | MERECAL                                                                                                    | PT-07-                                                                                                    | -          |         |
| 100.00 | -     | 衣目                      | 100000    | TEARSON         | 547                 | 1.7.95     | 2.                                                                                                    |                                                                                                    |            |         |
| -      |       | -                       |           |                 |                     |            |                                                                                                    |                                                                                                    | 100112-0   | -       |
| 100    |       | 示し                      |           |                 |                     | MELINETZ   | TROPOLD                                                                                                    |                                                                                                    | an aller   |         |
| 100    |       |                         |           |                 |                     |            | THE PROPERTY.                                                                                                    |                                                                                                    | -          |         |
| -      |       |                         |           | 1.004           | EE - 22             | CALLS NO.  |                                                                                                    |                                                                                                    |            |         |
| -      |       | Concession in which the |           |                 |                     |            |                                                                                                    |                                                                                                    |            |         |

名前の横に、授業の課題に合わせたコメントを各自入 カしていく。リアルタイムに意見が反映されるので、 児童生徒の実態が把握しやすい。 一行おきに入力するようにしておくと、誤って友達の 考えを消してしまうことも防ぐことができる。

#### ■アドバイザーからのコメント

共同編集機能を上手に使えば、教師がすべての児童生徒の「途中」の様子を把握でき、一人一人に合わせた 指導を行いやすくなります。時間短縮にもなり、活動の質や量の確保にもつながります。児童生徒は、友達の 記述を参考にすることができるので、自分の考えをさらに深めることもできるでしょう。StuDX Styleの「職 員同士でつながる」事例(<u>5-⑥,5-⑦</u>)を参考に、まずは教師自身が体験してみることも大切です。

#### 教師用端末から全員の意見を把握し、 個別の支援や次の発問につなげる

![](_page_37_Picture_13.jpeg)

# 動画コンテンツの視聴

■校種·学年 :小学校以上

■活用の概要

インターネット上には授業の様々な場面で活用できる動画コンテンツ(例 えば「NHK for School」など)がある。中には、ワークシート等がセット で掲載されているものもあり、授業計画を立てる際の参考にすることができ る。

児童生徒は1人1台端末を活用することで、動画を必要なところで止めたり、繰り返し視聴したりすることができ、個別の課題や興味・関心に応じて 学習を進められる。

動画コンテンツを授業の事前課題として視聴したり、家庭学習で授業の予 習や復習として視聴したりすることも可能である。

■準備するもの: 動画のURL、ワークシート等

視聴した内容を

事前に動画を視聴し、クラウド上の ワークシート等に気付いたことを入力する

![](_page_38_Picture_10.jpeg)

児童生徒は家庭で動画を視聴し、クラウド上にあるワーク シート等に、気付いたことを入力する。ワークシートは、 クラウドで共有されているので、教師だけでなく児童生徒 もその内容をいつでも確認することができる。また、児童 生徒は友達が入力した内容を参照しながら取り組むことも 可能である。

#### ■アドバイザーからのコメント

クラウド上でURLを共有しておくことで、児童生徒はい つでも動画を見ることができます。事前に動画を視聴して から授業に臨むことで、考えたことを話し合ったりまとめ たりする時間を増やすことができます。その際、視聴しな がらキーワードを挙げたり、途中で止めて要点をまとめた りする等、動画を視聴する方法についての指導も重要です。

![](_page_38_Picture_14.jpeg)

復習等のために

動画のURLやワークシート、授業に関する 情報等を共有しておくと、教師が説明する 時間を短縮でき、児童生徒が考えをまとめ たり、表現したりする活動を充実させるこ とができる。

![](_page_38_Picture_16.jpeg)

動画コンテンツ「NHK for School」 https://www.nhk.or.jp/school/ (令和5年7月)

### 短時間の動画コンテンツを共有

■校種·学年 :小学校以上

#### ■活用の概要

学習で使用する器具や機器の使用方法を学んだり、対象の動きを注意深く 観察したりする場合は、クラウドを活用して、動画を児童生徒と共有する。 児童生徒は、動画を途中で止めて視聴したり、繰り返し視聴したりできる。

インターネット上には授業で活用できる動画コンテンツが多数あるが、児 童生徒の実態に応じて、オリジナルの動画の作成が有効な場合もある。例え ば、単元の始めに指導する事項のうち、単元を通して活用する内容について、 児童生徒が繰り返し視聴できるよう、短時間の動画コンテンツを作成し、共 有することも考えられる。

■準備するもの:
児童生徒と共有する動画

ぎないこともポイントです。端末のカメラ機能で撮影した

動画をそのまま使用することもできます。

![](_page_39_Picture_7.jpeg)

口頭での説明や、一度きりの演示たけでは 児童生徒にとって分かりにくいこともある。 短時間の動画コンテンツを共有しておくと、 児童生徒は何度も見直すことができる。

![](_page_40_Picture_0.jpeg)

![](_page_40_Picture_1.jpeg)

児童生徒が解答を終了すると、 教師・児童生徒ともに、即時に 結果を把握することができる 教師は児童生徒の学習状況を 確認し、個別の支援や授業づ くりに生かすことができる

![](_page_40_Picture_4.jpeg)

**>>>** 

音声を記録する、選択肢を並び替える、動画を見 るなど、「CBTならでは」の強み・特性を生かし た問題を解くことができる。また、家庭学習の課 題としてもMEXCBTを活用することが可能であ り、教師は随時進捗を確認することができる。 学校種別や教科、問題の種類等から必要に応じて問題を選択 することができる。問題は約40,000問(R5.6月時点) あ り、「全国学力・学習状況調査」やPISA、自治体作成問題等 が搭載されている。児童生徒は、自分自身で解答履歴を確認 できるため、学習状況に合わせて自ら学習を調整することに つなげられる。

#### ■アドバイザーからのコメント

MEXCBTを活用することで、教師は児童生徒一人一人の学習状況を確認することができるだけでなく、採点や印刷、問題冊子の配付・回収等を行う必要がないため、業務軽減にもつながります。

単元(授業)の学習内容を確認するための問題として活用したり、定期テスト等に活用したりする事例もあり ます。どのような問題が搭載されているのかを確認し、実態に応じて活用してみてください。

### 慣れる・つながる活用事例 一括版

(令和5年12月18日時点)

![](_page_41_Picture_2.jpeg)

3 子供同士がつながる 4 学校と家庭がつながる 5 職員同士でつながる